DOBOT User Guide 

# **Dobot Scratch User Guide**

Issue: V1.3.1 Date: 2020-01-15

Shenzhen Yuejiang Technology Co., Ltd

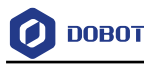

#### Copyright © ShenZhen Yuejiang Technology Co., Ltd 2020. All rights reserved.

No part of this document may be reproduced or transmitted in any form or by any means without prior written consent of Yuejiang Technology Co., Ltd

#### Disclaimer

To the maximum extent permitted by applicable law, the products described (including its hardware, software and firmware, etc.) in this document are provided **AS IS**, which may have flaws, errors or faults. Yuejiang makes no warranties of any kind, express or implied, including but not limited to, merchantability, satisfaction of quality, fitness for a particular purpose and non-infringement of third party rights. In no event will Yuejiang be liable for any special, incidental, consequential or indirect damages resulting from the use of our products and documents.

Before using our product, please thoroughly read and understand the contents of this document and related technical documents that are published online, to ensure that the robotic arm is used on the premise of fully understanding the robotic arm and related knowledge. Please use this document with technical guidance from professionals. Even if follow this document or any other related instructions, Damages or losses will be happen in the using process, Dobot shall not be considered as a guarantee regarding to all security information contained in this document.

The user has the responsibility to make sure following the relevant practical laws and regulations of the country, in order that there is no significant danger in the use of the robotic arm.

# Shenzhen Yuejiang Technology Co., Ltd

Address: Floor 9-10, Building 2, Chongwen Garden, Nanshan iPark, Liuxian Blvd, Nanshan District, Shenzhen, Guangdong Province, China

Website: www.dobot.cc

Issue V1.3.1 (2020-01-15)

User Guide

Copyright © Yuejiang Technology Co., Ltd.

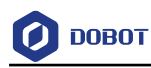

# Preface

#### Purpose

This manual introduces the use of Scratch, including equipment connection, building blocks, etc., for the convenience of users to understand and use Scratch.

### **Intended Audience**

This document is intended for:

- Customer Engineer
- Sales Engineer
- Installation and Commissioning Engineer
- Technical Support Engineer

### **Change History**

| Date       | Change Description |
|------------|--------------------|
| 2020/01/11 | The first release  |

# Symbol Conventions

The symbols that may be founded in this document are defined as follows.

| Symbol | Description                                                                                                    |
|--------|----------------------------------------------------------------------------------------------------|
|        | Indicates a hazard with a high level of risk which, if not<br>avoided, could result in death or serious injury                                        |
|        | Indicates a hazard with a medium level or low level of<br>risk which, if not avoided, could result in minor or<br>moderate injury, robotic arm damage |
|        | Indicates a potentially hazardous situation which, if not<br>avoided, can result in robotic arm damage, data loss, or<br>unanticipated result         |
|        | Provides additional information to emphasize or supplement important points in the main text                                                          |

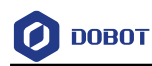

# Contents

| 1. Intro | duction | 11                                           |   |
|----------|---------|----------------------------------------------|---|
| 2. Devid | ces and | Extension Center                             | 2 |
| 3. Quic  | k Start | 3                                            | ; |
| 3.1      | Device  | Connection                                   | ; |
| 3.2      | Program | n Upload                                     | ŀ |
| 4. Prog  | ram Ins | structions                                   | j |
| 4.1      | Maigcia | an/Magician Lite                             | 5 |
|          | 4.1.1   | Setting                                      | 5 |
|          | 4.1.2   | Motion                                       | 3 |
|          | 4.1.3   | Detection                                    |   |
|          | 4.1.4   | I/O (Only Magician supported)12              | ) |
|          | 4.1.5   | Calibration (Only Magician Lite supported)14 | ŀ |
| 4.2      | Extensi | on Device                                    | 7 |
|          | 4.2.1   | Sliding rail                                 | 7 |
|          | 4.2.2   | AI19                                         | ) |
|          | 4.2.3   | Photoelectric and Color Sensor               |   |
| 4.3      | Magic   | Box                                          | ) |
| 4.4      | Mobile  | Platform                                     | 5 |
|          | 4.4.1   | Mobile Platform                              | 5 |
|          | 4.4.2   | Sensor                                       | 7 |
| 4.5      | Arduin  | o                                            | ) |
|          | 4.5.1   | Serial Port42                                | ) |
|          | 4.5.2   | IO Operation                                 | ŀ |
|          | 4.5.3   | Vision Recognition                           | 5 |
|          | 4.5.4   | Speech Recognition                           | ) |
|          | 4.5.5   | JoyStick                                     |   |
| 4.6      | AIStart | er53                                         | ; |
|          | 4.6.1   | AIStarter                                    | ; |
|          | 4.6.2   | Motion                                       | ŀ |
|          | 4.6.3   | Sensor                                       | 5 |
|          | 4.6.4   | Xbee61                                       |   |

Issue V1.3.1 (2020-01-15)

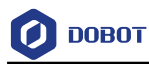

# 1. Introduction

DobotScratch is a building block programming and code programming software based on the offline version of Scratch 3.0, which not only allows users to create story, game, and animation, etc, but also provide programming instruction for Dobot hardware devices. The devices that DobotScratch supported are Dobot Magician, Dobot Magician Lite, Magic Box, AI-Starter, Mobile Platform, and Arduino. The homepage is shown below.

| 🖉 вовот       |                   | Scratch作品 |                          |                              | 1                                                                                                    |
|---------------|-------------------|-----------|--------------------------|------------------------------|----------------------------------------------------------------------------------------------------|
| ▶ ●           |                   | D 5 X     |                          |                              | <b>=</b> (03)                                                                                                    |
|               | 2                 |           |                          | 设置 3                         |                                                                                                    |
|               |                   |           | 12 III                   | 🗛 RENAIN FISRA ·             |                                                                                                    |
|               | Sec.              |           | <b>9</b> 92              | 🔥 difficiene ing 💿 n saing 💿 |                                                                                                    |
|               |                   |           | <ul> <li>(2用)</li> </ul> | 🔥 DEXTRE 0 10 MRE 0 1        | . The second second secon |
|               |                   |           | - #it                    | A SEXYZ RE 0 2449 108E 0     |                                                                                                    |
|               |                   |           | 🔵 (20                    |                              |                                                                                                    |
|               |                   |           | <b>0</b> 230             |                              |                                                                                                    |
| 设备            | 角色                |           | <ul> <li>•</li> </ul>    | A STABAR O                   |                                                                                                    |
| 12            | - \$3             | 0         | ● 日制形木                   | A NGORED                     |                                                                                                    |
| Magician      | 5                 |           |                          | 运动                           |                                                                                                    |
| -2 <u>-</u> 0 | -                 |           |                          | A ===                        |                                                                                                    |
| Magici        | Tak [5] C TRIK () |           |                          | 🔨 (1233) R 0 Y 0 Z 0 R       |                                                                                                    |
| ۲             |                   |           |                          | 🔨 HANR X 💿 Y 💿 Z 💿 R 💽       |                                                                                                    |
| Magic         | x 0               | Y+        |                          | A 8050 x 0 2× v 0 2×         |                                                                                                    |
| *             | Y 0 X.            | Z+        |                          |                              |                                                                                                    |
| Mobile        | z O               | 2.        |                          | 20 842X152 X11 0 X12 0       |                                                                                                    |
| 9             | R 0               | Y.        |                          | A FREEMER O HERE MERCER      |                                                                                                    |
| AlStarter     | R- 2              | R+ 🧷      |                          | - 10 mile -                  |                                                                                                    |
| <u>.</u> 0    |                   |           |                          | - 100 m -                    |                                                                                                    |
| Arduin        | ○ 滑轨 ○ レ          | L+        |                          | 检测                           |                                                                                                    |
|               |                   |           |                          | A REFORM                     |                                                                                                    |
|               |                   |           |                          | A grantes x -                | a a se a se a se a se a se a se a se a                                                                                                    |
| Ø             | ○ 吸取 ○ 释放         | 展査        |                          | ▲ 東東出産火石丸度 火石1・              |                                                                                                    |

Figure 1.1 Homepage

| No. | Function             | Description                                                                      |
|-----|----------------------|----------------------------------------------------------------------------------|
| 1   | Menu bar             | Change system language, save and upload your works, etc                          |
| 2   | Dance area           | Show your work, connect device, set role and background, etc                     |
| 3   | Block area           | Provide all blocks                                                               |
| 4   | Code area            | Drag block to this page and edit it.                                             |
| 5   | Jogging control area | connection control, motion direction control, end control and slide rail control |

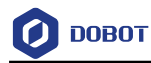

# 2. Devices and Extension Center

We will introduce the device lib and extension center in this chapter, you can click it view device lib. As shown below.

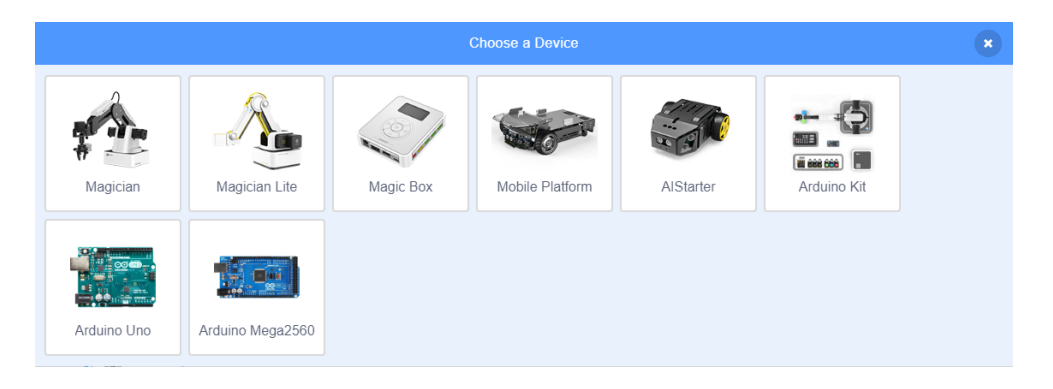

Figure 2.1 device selection

The block area will shown the corresponding instruction after selecting device. You can also

click

to add extension device in extension center. As shown below.

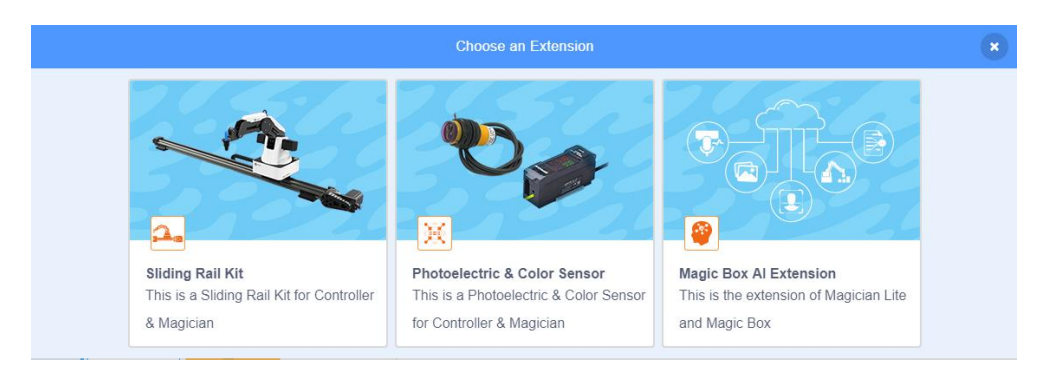

Figure 2.2 extension center

# 

One DobotScratch can control multiple devices at the same time.

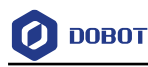

# 3. Quick Start

# 3.1 **Device Connection**

DobotScratch supports multiple Dobot devices. This section uses Dobot Magician Lite as an example to describe how to connect devices.

#### Prerequisites

Magician Lite has been connected to PC via USB

#### Procedure

- **Step 1** Power on Magician Lite.
- Step 2 Click On DobotScratch into Choose a Device interface, where you should select Magician Lite.

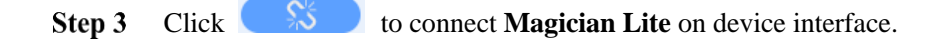

|        |                 | MagicianLite            | ×       |
|--------|-----------------|-------------------------|---------|
| Por CC | rt Name<br>DM5  |                         | Connect |
|        |                 |                         |         |
|        |                 |                         |         |
|        | Select your dev | vice in the list above. |         |
|        |                 |                         |         |

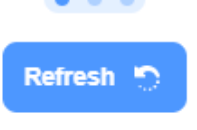

Figure 3.1 Connect Magician Lite and Scratch

**Step 4** After connecting Dobot Magciain Lite and DobotScratch successfully, you can drag the blocks in the block area to start programming. As shown in the figure

below, click **r** to home Maigcian Lite.

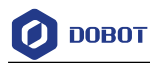

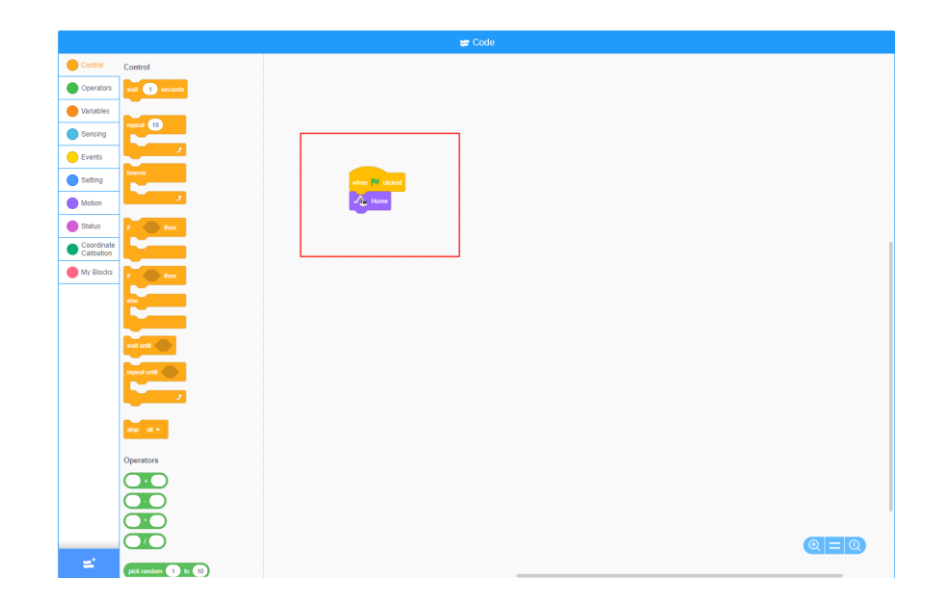

# 3.2 Program Upload

DobotScratch supports multiple Dobot devices. This section uses AI-Starter as an example to describe how to upload program to devices.

#### Prerequisites

AI-Starter has been connected to PC via USB.

#### Procedure

Step 1 Click on DobotScratch into Choose a Device interface, where you should select AI-Starter.

Step 2 Drag the blocks to the block area, as shown below.

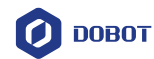

|           | <b>;;;</b> (                          | Code         |  |   |        |          |         |         |         |       |  |
|-----------|---------------------------------------|--------------|--|---|--------|----------|---------|---------|---------|-------|--|
| Control   | Motion                                |              |  |   |        |          |         |         |         |       |  |
| Operators | Car Front - Speed 1                   |              |  |   |        |          |         |         |         |       |  |
| Variables | Car Front - Speed 1 Motion Tim 1      |              |  |   |        |          |         |         |         |       |  |
| Arduino   | Car Right - Motor Speed 1 RPM         | $\mathbf{X}$ |  |   |        |          |         |         |         |       |  |
| AlStarter |                                       |              |  |   |        |          |         |         |         |       |  |
| Motion    |                                       |              |  | 1 | Smarti | oot Init |         |         |         |       |  |
| Sensor    | Set Servo SERVO1 - Angle 1            |              |  | 2 | repeat | 10       | - Space | <br>Mot | ion Tim | Sacor |  |
| Xbee      | Detach Servo SERVO1 -                 |              |  |   | Cal    | TION     | J Speer | -       |         |       |  |
| My Blocks | Sensor                                |              |  |   |        |          |         |         |         |       |  |
| •         | Star RightFront - Sonar               |              |  |   |        |          |         |         |         |       |  |
|           | RightFront  Barriers Detected         |              |  |   |        |          |         |         |         |       |  |
|           | Return RightFront - Sonar Data        |              |  |   |        |          |         |         |         |       |  |
|           | Return IR IR1 👻 Data                  |              |  |   |        |          |         |         |         |       |  |
|           | Return geomagnetic Angle              |              |  |   |        |          |         |         |         |       |  |
|           | Set Calibration                       |              |  |   |        |          |         |         |         |       |  |
|           | Set Right - Color Senor White Balance |              |  |   |        |          |         |         |         |       |  |
|           | Set Right - Color Senor ON -          |              |  |   |        |          |         |         |         |       |  |
|           | Detected Right - Color Senor Red - I  |              |  |   |        |          |         |         |         |       |  |
|           | retrun Right - Color Senor Red - Data |              |  |   |        |          |         |         |         |       |  |
|           | Return Button Switch1 + Data          |              |  |   |        |          |         |         |         |       |  |
|           | Get Motor Pose Port Right 👻           |              |  |   |        |          |         |         |         |       |  |
|           | Set Sonar Threshold Distance 1        |              |  |   |        |          |         |         |         |       |  |

Figure 3.2 Drag blocks to the block area

Click

to select the corresponding serial port and click **upload** to

upload code. As shown below.

Step 3

| Upload Code                          | ×      |
|--------------------------------------|--------|
| Port Name<br>COM5: USB Serial Device | Choose |
|                                      |        |
|                                      |        |
| Waiting for upload                   |        |
| Refresh 🕤 Upload                     | Î.     |

Figure 3.3 select the corresponding serial port to upload code

Power on AI-Starter to perform it after uploading code.

```
Issue V1.3.1 (2020-01-15)User GuideCopyright © Yuejiang Technology Co., Ltd.
```

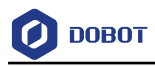

# 4. Program Instructions

# 4.1 Maigcian/Magician Lite

# 4.1.1 Setting

| Instruction | Select End Effector Gripper -                              |
|-------------|------------------------------------------------------------|
| Description | Select end-tool                                            |
| Parameters  | end-tool: <ul> <li>Gripper</li> <li>Suction cup</li> </ul> |
|             | Pen                                                        |
| Return      | None                                                       |

#### Table 4.1 Select end-tool

### Table 4.2 Set PTP motion ratio

| Instruction | Set Motion Ratio Velocity 0 % Acceleration 0 %                                                                                                    |
|-------------|----------------------------------------------------------------------------------------------------|
| Description | Set motion ratio                                                                                                    |
| Parameter   | Speed ratio: Set the speed ratio. Set the speed multiplied by the ratio to the actual speed<br>Acceleration ratio: Set the acceleration ratio. Set the acceleration multiplied by the ratio as the<br>actual acceleration |
| Return      | None                                                                                                    |

#### Table 4.3 Set the speed and acceleration of the joint axis

| Instruction | Set Joint Velocity 0 °/s Acceleration 0 °/s^2                                                                          |
|-------------|----------------------------------------------------------------------------------------------------|
| Description | Set the speed and acceleration of the joint axis                                                                       |
| Parameter   | Speed: Set the speed of each joint coordinate axis<br>Acceleration: Set the acceleration of each joint coordinate axis |
| Return      | None                                                                                                    |

Issue V1.3.1 (2020-01-15)

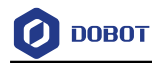

| Instruction | Set XYZ Velocity 0 mm/s Acceleration 0 mm/s*2 \n Set End Effector Velocity 0 */s Acceleration 0 */s*2 |  |
|-------------|----------------------------------------------------------------------------------------------------|--|
| Description | Set the speed and acceleration of the Cartesian axis                                                  |  |
| Parameter   | Speed: Set the Cartesian axis speed                                                                   |  |
|             | Acceleration: Set acceleration of Cartesian axis                                                      |  |
| Return      | None                                                                                                  |  |

#### Table 4.4Set the speed and acceleration of the Cartesian axis

#### Table 4.5Set the stepper motor speed

| Instruction | Set Stepper Motor STEPPER1 - Speed 0 pulses/s                           |  |
|-------------|-------------------------------------------------------------------------|--|
| Description | Set the stepper motor speed. (This block is only supported by Magician) |  |
| Parameter   | Motor: Select the motor first                                           |  |
|             | Speed: motor speed (puls/s)                                             |  |
| Return      | None                                                                    |  |

# Table 4.6 Set the height of the lift in Jump mode and the height limit of the Z axis

| Instruction | Set Jump Height 0 mm zLimit 0 mm                                           |  |
|-------------|----------------------------------------------------------------------------|--|
| Description | Set the height of the lift in Jump mode and the height limit of the Z axis |  |
| Parameter   | Height: set the door height                                                |  |
|             | Z-axis height limit: Set the Z-axis height limit                           |  |
| Return      | None                                                                       |  |

#### Table 4.7 Set lost step threshold

| Instruction | Set Lost Step Threshold 0 °                                                                                                    |
|-------------|----------------------------------------------------------------------------------------------------|
| Description | Set a lost step detection threshold to detect whether the positioning error exceeds the threshold.<br>If the threshold is exceeded, the motor lost steps |
| Parameter   | Parameter setting: set cutting value                                                                                                    |
| Return      | None                                                                                                    |
|             |                                                                                                    |

User Guide Copyright © Yuejiang Technology Co., Ltd.

Issue V1.3.1 (2020-01-15)

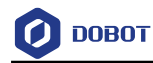

| Instruction     | Set Stepper Motor STEPPER1 - Speed 0 pulses/s , Number of Pulses 0                                         |
|-----------------|----------------------------------------------------------------------------------------------------|
| Descriptio<br>n | Set the number of stepper motor speed pulses. (This block is only supported by Magician)                   |
| Parameter       | Motor: Select motor<br>Speed: Set the motor speed (puls/s)<br>Pulse number: set the number of motor pulses |
| Return          | None                                                                                                    |

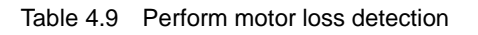

| Instruction | Set Lost Step                |
|-------------|------------------------------|
| Description | Perform motor loss detection |
| Parameter   | None                         |
| Return      | None                         |

#### Table 4.10 Set the convert motor speed

| Instruction | Set Conveyor Motor STEPPER1 - Speed 0 mm/s                              |  |
|-------------|-------------------------------------------------------------------------|--|
| Description | Set the conveyor motor speed (this block is only supported by Magician) |  |
| Parameter   | Motor: Select motor                                                     |  |
|             | Speed: Set the motor speed                                              |  |
| Return      | None                                                                    |  |

# 4.1.2 Motion

#### Table 4.11 Home robot

| Instruction               | Home |            |                                           |
|---------------------------|------|------------|-------------------------------------------|
| Issue V1.3.1 (2020-01-15) |      | User Guide | Copyright © Yuejiang Technology Co., Ltd. |

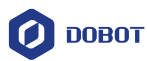

| Description | Home robot |
|-------------|------------|
| Parameter   | None       |
| Return      | None       |

#### Table 4.12 Robot moves to a set target point in jump mode

| Instruction |                                                |
|-------------|------------------------------------------------|
| Description | Robot moves to a set target point in jump mode |
| Parameter   | X: Set the X coordinate value                  |
|             | Y: set the Y coordinate value                  |
|             | Z: Set the Z coordinate value                  |
|             | R: Set the R coordinate value                  |
| Return      | None                                           |

#### Table 4.13 The robot moves to the set target position with a certain type of motion

| Instruction | Goto X 0 Y 0 Z 0 R 0 Move Type Straight Line -                                                                                                    |
|-------------|----------------------------------------------------------------------------------------------------|
| Description | The robot moves to the set target position with a certain type of motion                                                                                                    |
| Parameter   | <ul> <li>X: Click the edit box to set the X coordinate value</li> <li>Y: Set Y coordinate value</li> <li>Z: Set the Z coordinate value</li> <li>R: Set the R coordinate value</li> <li>Movement type:</li> <li>Joint</li> <li>Straight Line</li> </ul> |
| Return      | None                                                                                                    |

#### Table 4.14 Robot moves a relative Cartesian coordinate increment

| $\begin{array}{c} \textcircled{\begin{tabular}{ c c c c c } \hline \hline \hline \hline \hline \hline \hline \hline \hline \hline \hline \hline \hline \hline \hline \hline \hline \hline \hline$ |
|----------------------------------------------------------------------------------------------------|
|----------------------------------------------------------------------------------------------------|

Issue V1.3.1 (2020-01-15)

Copyright © Yuejiang Technology Co., Ltd.

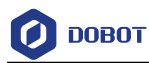

| Description | Robot moves a relative Cartesian coordinate increment |
|-------------|-------------------------------------------------------|
| Parameter   | $\triangle$ X: set x increment value                  |
|             | $\triangle$ Y: set y increment value                  |
|             | $\triangle$ Z: set z increment value                  |
|             | $\triangle$ R: set r increment value                  |
| Return      | None                                                  |

#### Table 4.15 Robot moves to the set joint target position

| Instruction | Move Joints to Joint1 0 ° Joint2 0 ° Joint3 0 ° Joint4 0 ° |
|-------------|------------------------------------------------------------|
| Description | Robot moves to the set joint target position               |
| Parameter   | Joint 1: Set the angle of Joint 1                          |
|             | Joint 2: Set the angle of Joint 2                          |
|             | Joint 3: Set the angle of joint 3                          |
|             | Joint 4: Set the angle of joint 4                          |
| Return      | None                                                       |

#### Table 4.16 Set R axis rotation angle

| Instruction | Set R 0 ° Mode Relative -        |
|-------------|----------------------------------|
| Description | Set R axis rotation angle        |
| Parameter   | R-axis angle: set rotation angle |
|             | Mode:                            |
|             | Relative: Relative coordinate    |
|             | Absolute: Absolute coordinate    |
| Return      | None                             |

#### Table 4.17 Set suction cup switch

| Instruction | Suction Cup ON -       |
|-------------|------------------------|
| Description | Set suction cup switch |

Issue V1.3.1 (2020-01-15)

Copyright © Yuejiang Technology Co., Ltd.

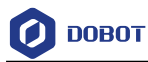

| Parameter | Suction cup status: |
|-----------|---------------------|
|           | • ON                |
|           | • OFF               |
| Return    | None                |

#### Table 4.18 Set gripper status

| Instruction | Gripper Grip -     |
|-------------|--------------------|
| Description | Set gripper status |
| Parameter   | Gripper status:    |
|             | • Grip             |
|             | • Release          |
|             | • Off              |
| Return      | None               |

# 4.1.3 **Detection**

| Table 4.19 | Get real-time | robot | coordinates |
|------------|---------------|-------|-------------|
|------------|---------------|-------|-------------|

| Instruction | Get Current Coordinate X -      |
|-------------|---------------------------------|
| Description | Get real-time robot coordinates |
| Parameter   | Axis:                           |
|             | • X                             |
|             | • Y                             |
|             | • Z                             |
|             | • R                             |
| Return      | Coordinate value                |

#### Table 4.20 Get real-time joint angle of robotic arm

| Instruction | Get Current Joint Angle Joint1 -         |
|-------------|------------------------------------------|
| Description | Get real-time joint angle of robotic arm |

Issue V1.3.1 (2020-01-15)User GuideCopyright © Yuejiang Technology Co., Ltd.

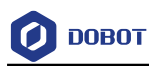

| Parameter | Joint:                              |
|-----------|-------------------------------------|
|           | • Joint 1: Set the angle of Joint 1 |
|           | • Joint 2: Set the angle of Joint 2 |
|           | • Joint 3: Set the angle of joint 3 |
|           | • Joint 4: Set the angle of joint 4 |
| Return    | Return joint angle                  |

#### Table 4.21 Detect Robot lost step results

| Instruction | Check Lost Step                |
|-------------|--------------------------------|
| Description | Detect Robot lost step results |
| Parameter   | None                           |
| Return      | True: step lost                |
|             | False: no step lost            |

#### Table 4.22 clearthe robot alarm

| Instruction | Clear Alarm       |
|-------------|-------------------|
| Description | Clear robot alarm |
| Parameter   | None              |
| Return      | None              |

# 4.1.4 I/O (Only Magician supported)

Table 4.23 Set EIO state

| Instruction | Set Pin EIO1 - Mode IOFunctionDummy - |
|-------------|---------------------------------------|
| Description | Set EIO state                         |

Issue V1.3.1 (2020-01-15)User GuideCopyright © Yuejiang Technology Co., Ltd.

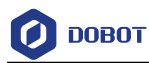

| Parameter | EIO: Select IO address according to function type |
|-----------|---------------------------------------------------|
|           | Function type:                                    |
|           | • IOFunctionDummy                                 |
|           | IOFunctionDO                                      |
|           | • IOFunctionDI                                    |
|           | • IOFunctionPWM                                   |
|           | • IOFunctionADC                                   |
|           | • IOFunctionDIPU                                  |
|           | IOFunctionDIPD                                    |
| Return    | None                                              |

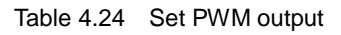

| Instruction | Set PWM Output Port EIO1 - Frequency 0 Duty 0 %        |
|-------------|--------------------------------------------------------|
| Description | Set PWM output                                         |
| Parameter   | EIO: Select IO address                                 |
|             | Frequency: Set the frequency. Value range: 10HZ ~ 1MHZ |
|             | Duty Cycle: Set the duty cycle. Value range: 0 ~ 100   |
| Return      | None                                                   |

#### Table 4.25 Set digital output to high or low

| Set digital Output Port EIO1  Value HIGH      |
|-----------------------------------------------|
| Set digital output to high or low             |
| EIO: Select EIO address<br>Value: high or low |
| None                                          |
|                                               |

#### Table 4.26Read the value of a digital signal

| Instruction | Get Digital Input Reading EIO1 - |
|-------------|----------------------------------|
|             |                                  |

User Guide

Issue V1.3.1 (2020-01-15)

Copyright © Yuejiang Technology Co., Ltd.

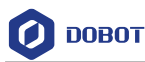

| Description | Read the value of a digital signal |
|-------------|------------------------------------|
| Parameter   | EIO: Select EIO                    |
| Return      | 0: low level; 1: high level        |

#### Table 4.27 Read the value of an analog signal

| Instruction | Get Analog Input Reading EIO1 -    |
|-------------|------------------------------------|
| Description | Read the value of an analog signal |
| Parameter   | EIO: Select EIO                    |
| Return      | 0: low level; 1: high level        |

# 4.1.5 Calibration (Only Magician Lite supported)

If Magician Lite is required for precise positioning and grasping, coordinate calibration is required in advance. The calibration steps are as follows.

**Step 1** Click "Coordinate Calibration" to pop up the calibration interface, follow the prompts to install the suction cup, and click **Next**.

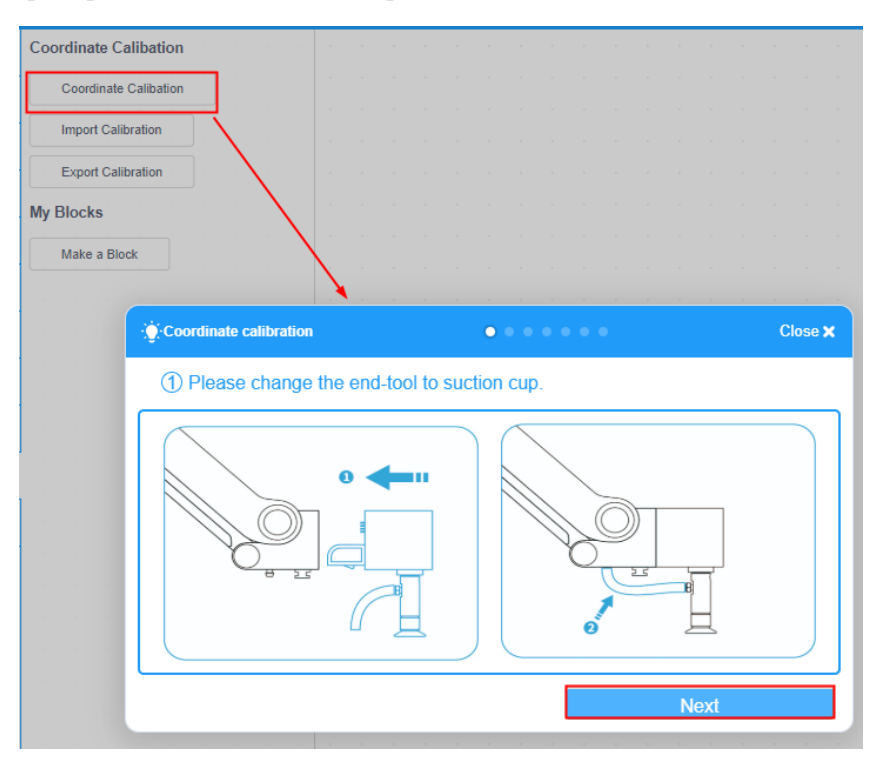

Figure 4.1 Install suction cup

Step 2 Follow the prompts to place the device. Click Next.

Issue V1.3.1 (2020-01-15)

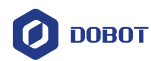

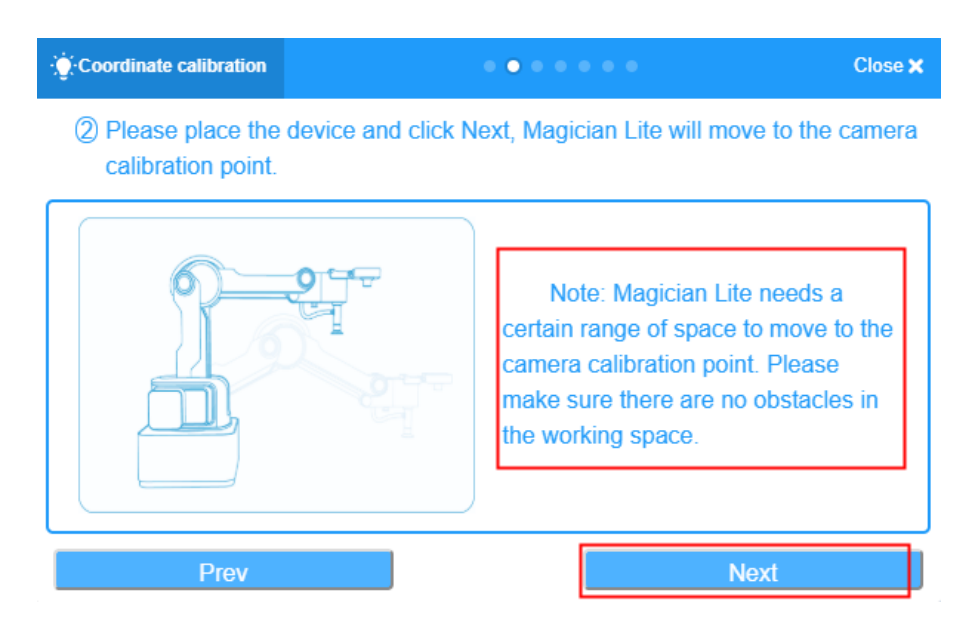

Figure 4.2 Place Magician Lite

Step 3 After placing the calibration plate in the box under the camera according to the prompts, the four calibration points A, B, C, and D will be displayed in the figure. Click Next.

| · Coordinate calibration            | • • • • • • •                                                                                                    | Close 🗙                       |
|-------------------------------------|----------------------------------------------------------------------------------------------------|-------------------------------|
| ③ Please place the calibration card | in the middle of the camera's view.                                                                                                    |                               |
|                                     | Note: Please place the<br>calibration card according to the<br>frame as shown in the screen. I<br>the four calibration points A, B,<br>and D appear on the screen, fix<br>position of the calibration card. | e blue<br>When<br>C,<br>c the |
| Prev                                | Next                                                                                                    |                               |

Figure 4.3 Place calibration plate

**Step 4** Follow the prompts to jog the robot arm to move the end suction cup to the calibration point A, and click **Next**.

Issue V1.3.1 (2020-01-15)

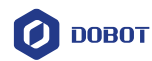

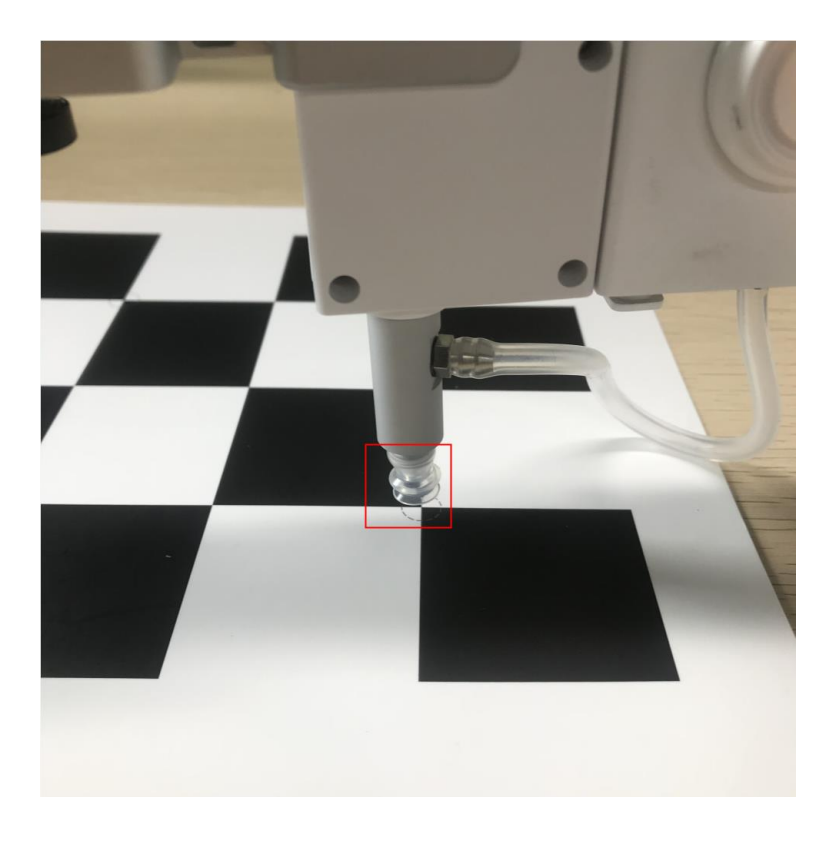

Figure 4.4 Move the end suction cup to the calibration point A

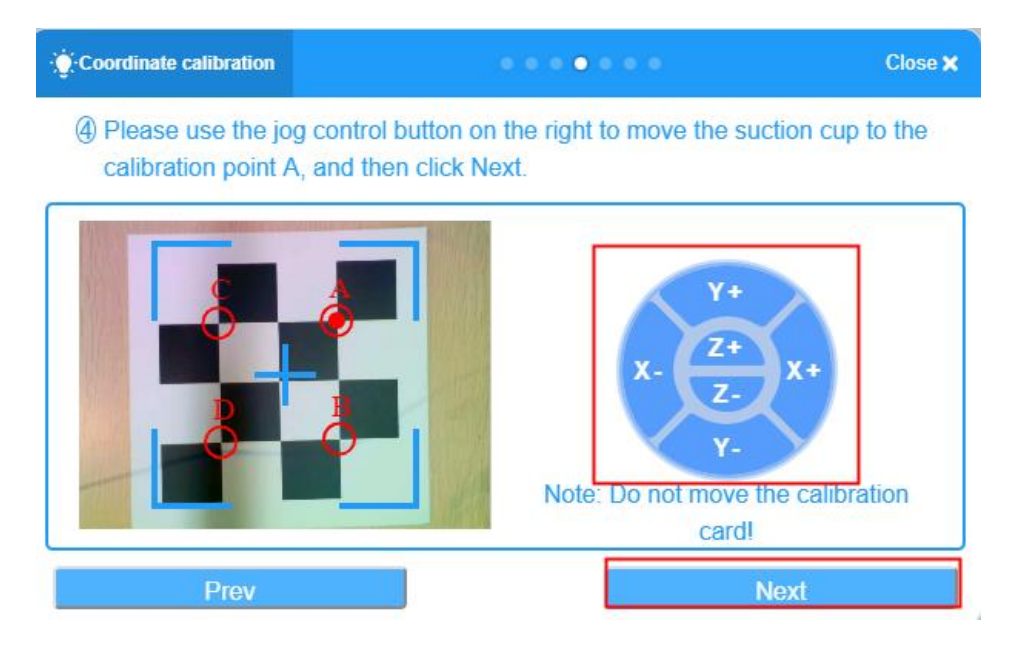

Figure 4.5 Calibration point A

#### 

Do not move the calibration plate during the calibration process, otherwise the calibration will be invalid.

```
Issue V1.3.1 (2020-01-15)User GuideCopyright © Yuejiang Technology Co., Ltd.
```

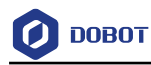

**Step 5** Follow step 4 to calibrate point B, point C and point D.

# 4.2 Extension Device

# 4.2.1 Sliding rail

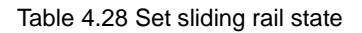

| Instruction | SetLinearRail IsEnable on  Version V1                                                    |
|-------------|------------------------------------------------------------------------------------------|
| Description | Set Sliding rail status                                                                  |
| Parameter   | Status: Click the drop-down box to set the status                                        |
|             | Version: Click the drop-down box to select the corresponding version of the sliding rail |
| Return      | None                                                                                     |

#### Table 4.29 Get sliding rail state

| Instruction | Get Linear Rail State  |
|-------------|------------------------|
| Description | Get Sliding rail state |
| Parameter   | None                   |
| Return      | None                   |

#### Table 4.30 Move the sliding rail for a certain distance

| Instruction | MoveLinearRailTo 0 mm                                 |
|-------------|-------------------------------------------------------|
| Description | Move the sliding rail for a certain distance          |
| Parameter   | Distance: Set the moving distance of the sliding rail |
| Return      | None                                                  |

#### Table 4.31 Set the speed and acceleration in PTP mode

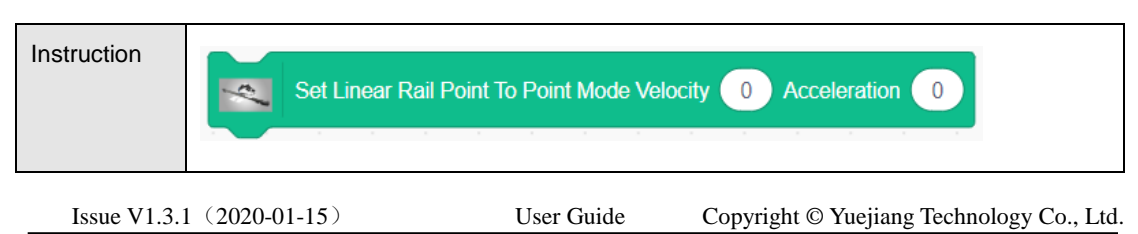

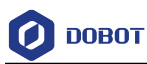

| Description | Set the speed and acceleration in PTP mode                                                         |
|-------------|----------------------------------------------------------------------------------------------------|
| Parameter   | Speed: Set the speed of the sliding rail<br>Acceleration: Set the acceleration of the sliding rail |
| Return      | None                                                                                               |

### Table 4.32 Set the speed and acceleration in jogging mode

| Instruction | Set Linear Rail Jogging Mode Velocity 0 Acceleration 0                                             |
|-------------|----------------------------------------------------------------------------------------------------|
| Description | Set the speed and acceleration in jogging mode                                                     |
| Parameter   | Speed: Set the speed of the sliding rail<br>Acceleration: Set the acceleration of the sliding rail |
|             |                                                                                                    |
| Return      | None                                                                                               |

# Table 4.33 Get the speed and acceleration in PTP mode

| Instruction | Get Linear Rail Point to Point Mode Speed -                       |
|-------------|-------------------------------------------------------------------|
| Description | Get the speed and acceleration in PTP mode                        |
| Parameter   | Select the parameter speed (mm / s) or acceleration (mm / $s^2$ ) |
| Return      | Speed or acceleration                                             |

## Table 4.34 Get the speed and acceleration in jogging mode

| Instruction | Get Linear Rail Jogging Mode Speed -                                   |
|-------------|------------------------------------------------------------------------|
| Description | Get the speed and acceleration in jogging mode                         |
| Parameter   | Select the parameter speed (mm/s) or acceleration (mm/s <sup>2</sup> ) |
| Return      | Speed or acceleration                                                  |

#### Table 4.35Get sliding rail postion

| Instruction  | Get Linear Rail Position |            |                                           |
|--------------|--------------------------|------------|-------------------------------------------|
| Issue V1.3.1 | 1 (2020-01-15)           | User Guide | Copyright © Yuejiang Technology Co., Ltd. |

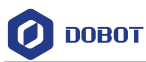

| Description | Get sliding rail position  |
|-------------|----------------------------|
| Parameter   | None                       |
| Return      | Sliding rail position (mm) |

# 4.2.2 AI

# **Speech Recognition**

Speech Recognition

**Step 1** Click **Open speech recognition** popup the voice recognition interface.

| voice recognition          |                    |
|----------------------------|--------------------|
| open speech recognition    |                    |
| start Chinese_putonghua 🕶  | voice recognition, |
| start Chinese_putonghua 🔻  | voice recognition, |
| speech recognition results |                    |
| speech broadcasting hello  |                    |
|                            |                    |

Figure 4.6 Open speech recognition

Step 2 Please select a language, Click Start to recognize your voice.

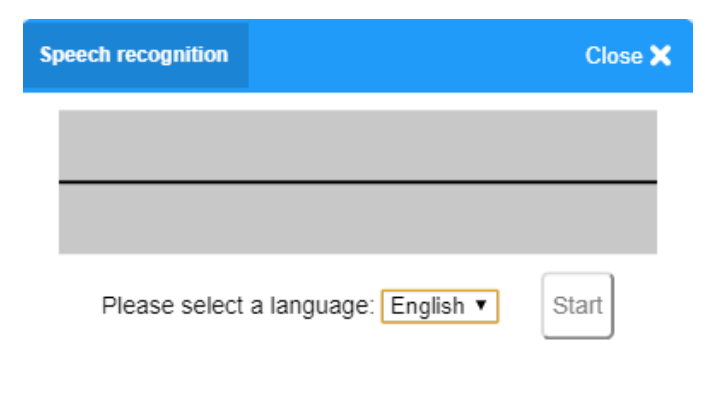

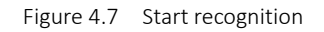

**Step 3** Click **Stop** to finish speech recognition.

| DOBOT  | Dobot Scratch User Guide                                             | 4 Program Instructions         |
|--------|----------------------------------------------------------------------|--------------------------------|
|        | Speech recognition                                                   | Close 🗙                        |
|        |                                                                      |                                |
|        | Please select a language: English ▼                                  | Stop                           |
|        | Figure 4.8 Stop recognition                                          |                                |
| Step 4 | Close this interface, and the recognition result will results module | be saved to Speech recognition |

Instruction Description

| Table 4.36 | Recognize speech autom | natically |
|------------|------------------------|-----------|
|            |                        |           |

| Instruction | start Chinese_putonghua  voice recognition, continued for 1 second                     |
|-------------|----------------------------------------------------------------------------------------|
| Description | Recognize speech automatically                                                         |
| Parameter   | Select language: select language to Chinese_putonghua or English                       |
|             | Time: set speech recognition time                                                      |
| return      | None                                                                                   |
| Example     | Click to execute program. Say something for 5s, wait for 3s to broadcast speed result. |

Table 4.37Recognize speech manually

Issue V1.3.1 (2020-01-15)

User Guide Copyright © Yuejiang Technology Co., Ltd.

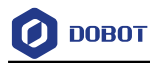

| Instruction | start Chinese_putonghua  voice recognition, Manual                                                                                                  |
|-------------|----------------------------------------------------------------------------------------------------|
| Description | Recognize speech manually                                                                                                    |
| Parameter   | Select language: select language to Chinese_putonghua or English                                                                                    |
| return      | Nome                                                                                                    |
| Example     | Click to xexcute program. Click <b>Start</b> to say something, when you finish speaking, click <b>Stop</b> , wait for 3s to broadcast speed result. |

#### Table 4.38 Speech recognition result

| Instruction | speech recognition results                      |
|-------------|-------------------------------------------------|
| Description | speech recognition will be saved in this module |
| Parameter   | None                                            |
| return      | Speech recognition                              |
| Example     | Please refer to Table 4.36                      |

#### Table 4.39 broadcast speech

| Instruction | speech broadcasting hello         |
|-------------|-----------------------------------|
| Description | Broadcast speech                  |
| Parameter   | Set speech that need to broadcast |
| return      | None                              |
| Example     | Please refer to Table 4.36        |

# **Image Getting**

Table 4.40 Get image automatically

```
Issue V1.3.1 (2020-01-15)User GuideCopyright © Yuejiang Technology Co., Ltd.
```

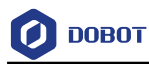

| Instruction | Timeout 3 s to take picture                                                                                                  |
|-------------|----------------------------------------------------------------------------------------------------|
| Description | Get image automatically                                                                                                    |
| Parameter   | Set time to get image                                                                                                    |
| return      | None                                                                                                    |
| Example     | Click and the camera will take a picture after 3s, if the picture's tag contains Home, the Robot will execute home function. |

Table 4.41 Get image manually

| Instruction | Take pictual manually                                                                                    |
|-------------|----------------------------------------------------------------------------------------------------|
| Description | Get image manually                                                                                       |
| Parameter   | None                                                                                                    |
| return      | None                                                                                                    |
| Example     | Click and click take a picture, if the picture's tag contains Home, the Robot will execute home function |

Table 4.42 Save image

| Issue V1.3.1 (2020-01-15) | User Guide | Copyright © Yuejiang Technology Co., Ltd |
|---------------------------|------------|------------------------------------------|
|                           |            |                                          |

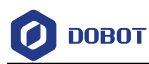

| Instruction | Picuture                              |
|-------------|---------------------------------------|
| Description | An image will be saved in this module |
| Parameter   | None                                  |
| return      | Image                                 |
| Example     | Please refer to Table 4.41            |

# **Image Recognition**

Create Image Date

Step 5 Click Edit classification data to popup create image date interface.

| Image Identification                 |    |
|--------------------------------------|----|
| Edit classification data             |    |
| Picture recognize 1 's tag           |    |
| Use picture 1 cut and recognise      |    |
| Things count in picture              |    |
| Picture 1 thing's tag                |    |
| Picture 1 cordinate x  thing's value | Je |

Figure 4.9 Edit classification data

÷ to get image and name it. (please colse your computer camera before Step 6 Click using camera)

|                        | 1 cube                   |
|------------------------|--------------------------|
| 5M USB CAM (0ed: 2050) | Cut<br>2 button<br>3 bag |
|                        | +                        |

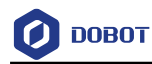

Figure 4.10 Get image and name it

Step 7 If you need to cut the object in the picture, you can check **Cut** and click the object in the box to get the picture.

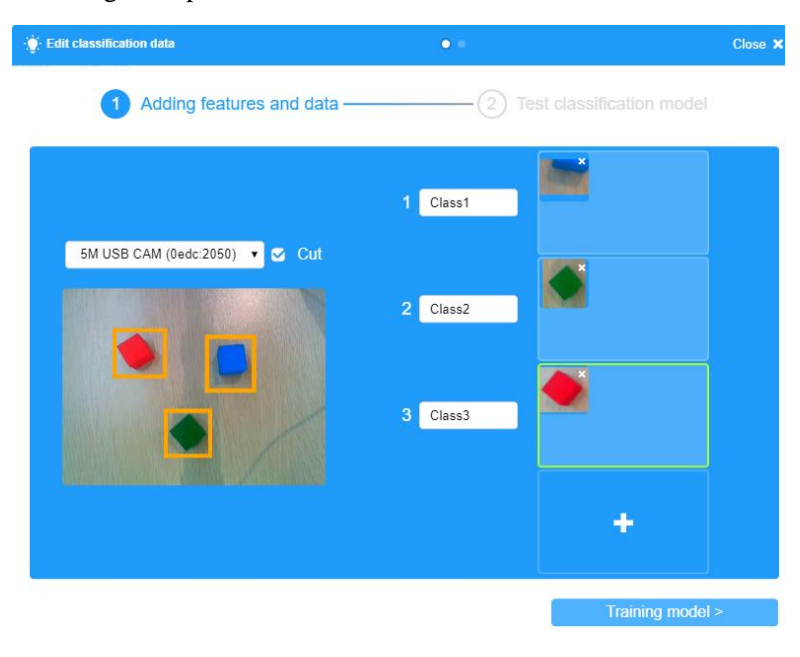

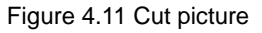

**Step 8** Click **Training model** to test image, put object below the camera, and the system will match it via feature.

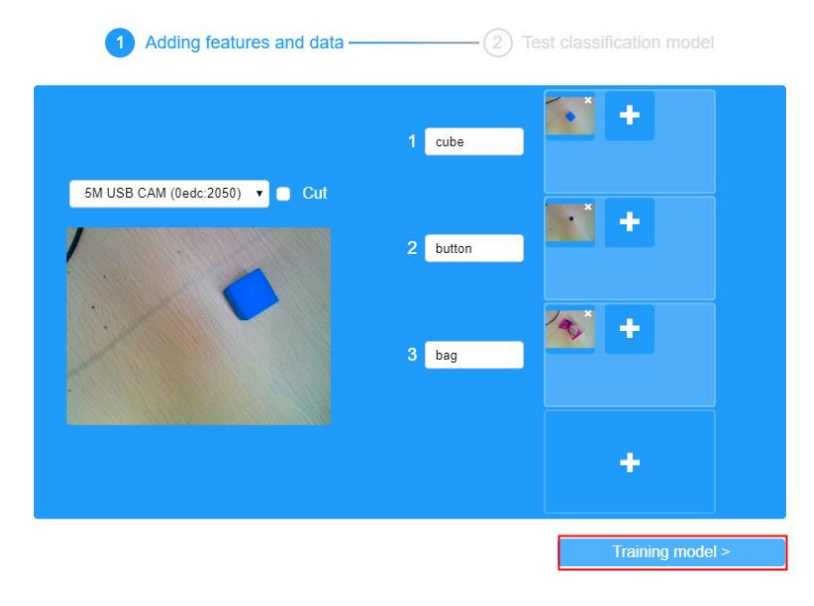

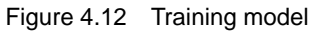

Step 9 Click Finish to finish creating image after finish image testing.

Issue V1.3.1 (2020-01-15)User GuideCopyright © Yuejiang Technology Co., Ltd.

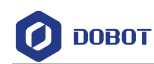

\_

| 5M USB CAN | M (0edc:2050) ▼ |        |        |
|------------|-----------------|--------|--------|
|            |                 | cube   | 0.38%  |
|            |                 | button | 96.48% |
| 1.         |                 | bag    | 0.98%  |
|            |                 |        |        |
|            |                 |        |        |
|            |                 |        |        |

Figure 4.13 Finish model

#### Instruction Description

Table 4.43Image name recognition

| Instruction | Picture recognize 1 's tag   |
|-------------|------------------------------|
| Description | Recognize image name         |
| Parameter   | Put an image into the module |
| return      | Image name                   |
| Example     | Please refer to Table 4.40   |

#### Table 4.44 Cut and recognize image

| Instruction | Use picture 1 cut and recognise                                                                                                    |
|-------------|----------------------------------------------------------------------------------------------------|
| Description | Cut and recognize image                                                                                                    |
| Parameter   | Put an image into the module                                                                                                    |
| return      | None                                                                                                    |
| Example     | Click <b>space</b> key to execute program. If picture's tag is <b>home</b> , get coordinate value and to make robot execute home function |

Issue V1.3.1 (2020-01-15)

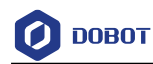

|                       |                          |                 |                                   |      | <br> |
|-----------------------|--------------------------|-----------------|-----------------------------------|------|------|
|                       | <u> </u>                 |                 |                                   |      |      |
| when space +          | key pressed              |                 |                                   |      |      |
| Timeout 3 s to        | take picture             |                 |                                   |      |      |
| Use picture Picut     | ure cut and recognise    |                 |                                   |      |      |
| set i_count -         | to Things count in picto | Jre A           |                                   |      |      |
| repeat i count        |                          | <b>-</b>        |                                   |      |      |
|                       |                          |                 |                                   |      |      |
| if Does stri          | ng Picture i_count       | thing's tag con | tain home                         | then |      |
| speech broadc         | asting Picture i_coun    | cordinate x     | thing's value                     |      |      |
| speech broadc         | asting Picture i_coun    | cordinate y     | <ul> <li>thing's value</li> </ul> | 5    |      |
| Allows                |                          |                 |                                   |      |      |
|                       |                          |                 |                                   |      |      |
|                       |                          |                 |                                   |      |      |
| change i cou          | nt 🔹 by 🖃                |                 |                                   |      |      |
|                       |                          |                 |                                   |      |      |
| If <u>L_co</u>        | unt = 0 then             |                 |                                   |      |      |
| stop all <del>-</del> |                          |                 |                                   |      |      |
|                       |                          |                 |                                   |      |      |
| و                     |                          |                 |                                   |      |      |
|                       |                          |                 |                                   |      |      |

#### Table 4.45 Get the number of image which is cut

| Instruction | Things count in picture              |
|-------------|--------------------------------------|
| Description | Get the number of image which is cut |
| Parameter   | None                                 |
| return      | Image number                         |
| Example     | Please refer to Table 4.44           |

#### Table 4.46 Get number of picture which is cut

| Instruction | Picture 1 thing's tag                  |
|-------------|----------------------------------------|
| Description | Get number of picture which is cut     |
| Parameter   | Picture number: set cut picture number |
| return      | name                                   |
| Example     | Please refer to Table 4.44             |

#### Table 4.47 Get coordinate of picture

Issue V1.3.1 (2020-01-15)

Copyright © Yuejiang Technology Co., Ltd.

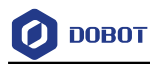

| Instruction | Picture 1 cordinate x  thing's value   |
|-------------|----------------------------------------|
| Description | Get coordinate of picture which is cut |
| Parameter   | Picture number: set cut picture number |
|             |                                        |
| return      | Coordinate value                       |
| Example     | Please refer to Table 4.44             |

# **Face Recognition**

Create Face Date

**Step 1** Click **New face data** topopup the create face date interface.

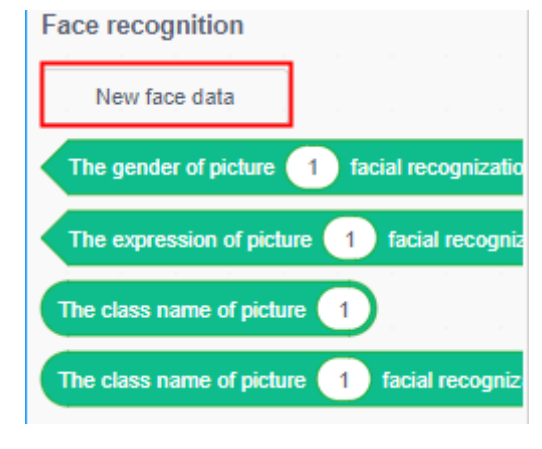

Figure 4.14 Create face data

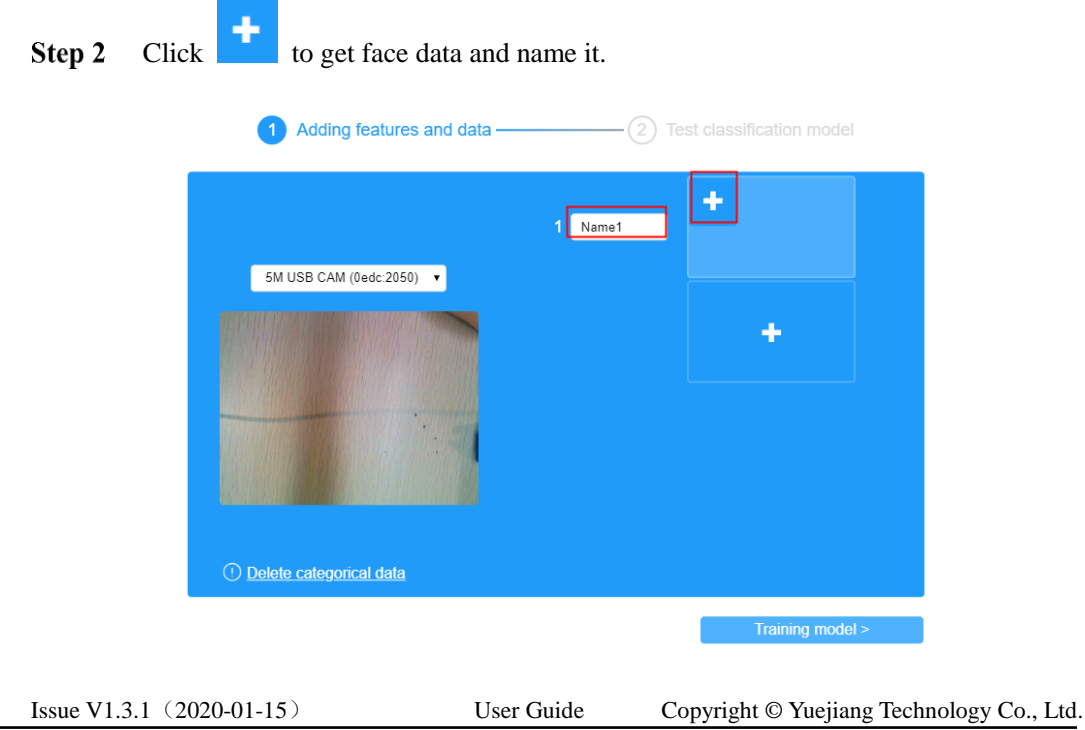

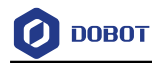

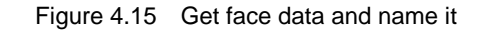

# Step 3 Click Training model to test face date

| 1 Adding features and data —     | (2) T   | est classification model |
|----------------------------------|---------|--------------------------|
|                                  | 1 Name1 | +                        |
| 5M USB CAM (0edc:2050) 🔻         |         |                          |
|                                  |         | +                        |
|                                  |         |                          |
|                                  |         |                          |
| ① <u>Delete categorical data</u> |         |                          |
|                                  |         | Training model >         |
|                                  |         |                          |

Figure 4.16 Training model

Step 4 Put your face below the camera, and click Test to match it via feature.

| 🔆 Edit face data           | • •                    | Close 🗙        |
|----------------------------|------------------------|----------------|
| 1 Adding features and data | 2 Test classi          | fication model |
| 5M USB CAM (0ed::2050) V   | Name1<br>Name4<br>Test | 0.15%          |
| < Return                   |                        | Finish         |

Figure 4.17 Train model

**Step 5** Click **Finish** to finish creating face data.

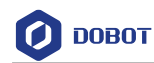

| ∯: Edit face data            | • •   |                           | Close 🗙 |
|------------------------------|-------|---------------------------|---------|
| 1 Adding features and data - | 2     | Test classification model |         |
| 5M USB CAM (0edc:2050) ▼     |       |                           |         |
|                              | Name1 | 0.15%                     |         |
|                              | Name4 | 0.29%                     |         |
|                              | l     | Test                      |         |
|                              |       |                           |         |
| < Return                     |       | Finish                    |         |

Figure 4.18 finish training model

Instruction Description

Table 4.48 sexual recognition

| Instruction | The gender of picture 1 facial recognization is male -                 |
|-------------|------------------------------------------------------------------------|
| Description | Recognize sexual via face data                                         |
| Parameter   | Face data: put face data into the module<br>Sexual: male, female       |
| return      | True: Recognize successfully<br>False: Recognize failed                |
| Example     | Click key space to execute and recognize a man' sexual and expression. |

#### Table 4.49 Expression recognition

| Instruction | The expression of picture 1 facial recognization is normal - |
|-------------|--------------------------------------------------------------|
| Description | Recognize expression via face data                           |

Issue V1.3.1 (2020-01-15)User GuideCopyright © Yuejiang Technology Co., Ltd.

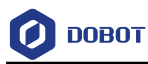

| Parameter | Expression:                  |  |
|-----------|------------------------------|--|
|           | • Normal                     |  |
|           | • Smile                      |  |
|           | • Laugh                      |  |
| return    | True: Recognize successfully |  |
|           | False: Recognize failed      |  |
| Example   | Please refer to Table 4.48   |  |

#### Table 4.50 Get name

| Instruction | The class name of picture 1                                                                   |
|-------------|-----------------------------------------------------------------------------------------------|
| Description | Get name via face data                                                                        |
| Parameter   | Put face date into the module                                                                 |
| return      | Name                                                                                          |
| Example     | Click is to execute program. If the picture match is greater than 0, broadcast picture's name |

#### Table 4.51 Face match

| Instruction | The class name of picture 1 facial recognization is Class1       |
|-------------|------------------------------------------------------------------|
| Description | Get face match results                                           |
| Parameter   | face: put a face data into the module<br>name: select match name |
| return      | Match range: 0%~100%                                             |
| Example     | Please refer to Table 4.50                                       |

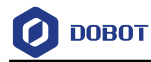

# **OCR Recognition**

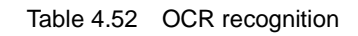

| Instruction  | OCR recognize picture 1 words                                                                                                    |
|--------------|----------------------------------------------------------------------------------------------------|
| Derscription | Recognize the text of image                                                                                                    |
| Parameter    | Put an image into this module                                                                                                    |
| Return       | Text                                                                                                    |
| Example      | Press <b>space</b> key to execute program, the camera will take a picture after 3s, if the picture contains text <b>Laugh</b> , program will broadcast <b>hahahahahaha</b> when space • key pressed         Timeout 3 s to take picture         if       Does string         OCR recognize picture         Picuture         words         contain         Laugh         the picture         if         Does string         OCR recognize picture         Picuture         words         speech broadcasting         hahahahahaha |

# 4.2.3 Photoelectric and Color Sensor

| Table 4.53 | Set infrared sensor state |
|------------|---------------------------|
|            |                           |

| Instruction | Set Infra-Red Sensor State on  Version V1 Port GP1                                                                                               |
|-------------|----------------------------------------------------------------------------------------------------|
| Description | Set infrared sensor state                                                                                                    |
| Parameter   | Status: set status on, off<br>Version: Select the appropriate sensor version<br>Port: Select the port where the sensor is connected to the robot |
| Return      | None                                                                                                    |

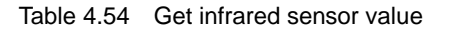

| Instruction | Get GP1 - Infra-Red Sensor                                       |
|-------------|------------------------------------------------------------------|
| Description | Get Infrared Sensor value                                        |
| Parameter   | port: Select the port where the sensor is connected to the robot |
| Return      | Value                                                            |

Issue V1.3.1 (2020-01-15)User GuideCopyright © Yuejiang Technology Co., Ltd.

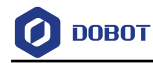

#### Table 4.55 Get color sensor state

| Instruction | Set Color Sensor State on  Version V1 Port GP1                                                                                                    |
|-------------|----------------------------------------------------------------------------------------------------|
| Description | Set color sensor status                                                                                                    |
| Parameter   | Status: set status         • On         • Off         Version: Select the corresponding color sensor version         Port: Select the port where the sensor is connected to the robot arm |
| Return      | None                                                                                                    |

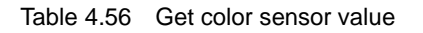

| Instruction | Get red - Color Sensor |
|-------------|------------------------|
| Description | Get color sensor value |
| Parameter   | Select color:          |
|             | • Red                  |
|             | • Green                |
|             | • Blue                 |
| Return      | Color value            |

# 4.3 Magic Box

Table 4.57Output analog signal pin value

| Instruction | Analog Output Pin 0 Value 1          |
|-------------|--------------------------------------|
| Description | Output analog signal pin value       |
| Parameter   | Pin: Set pin number                  |
|             | Value: Set value, value range: 0~255 |
| Return      | None                                 |

#### Table 4.58Output digital signal pin value

Issue V1.3.1 (2020-01-15)

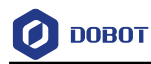

| Instruction | Digital Output Pin 0 Level 1       |
|-------------|------------------------------------|
| Description | Output digital signal pin value    |
| Parameter   | Pin: Set pin number                |
|             | Level: 1: high level, 0: low level |
| Return      | None                               |

#### Table 4.59 Set pin state

| Instruction | Set Pin 0 Mode IOFunctionDummy -                                                                                               |
|-------------|----------------------------------------------------------------------------------------------------|
| Description | Set pin state                                                                                                    |
| Parameter   | <ul> <li>Pin: Select the pin according to the function type</li> <li>Function type:</li> <li>IOFunctionDummy</li> </ul>        |
|             | <ul> <li>IOFunctionDI</li> <li>IOFunctionPWM</li> <li>IOFunctionADC</li> <li>IOFunctionDIPU</li> <li>IOFunctionDIPD</li> </ul> |
| Return      | None                                                                                                    |

#### Table 4.60 Set PWM output

| Instruction | Set PWM Output Pin 0 frequency 1 Duty Cycle 1          |
|-------------|--------------------------------------------------------|
| Description | Set PWM output                                         |
| Parameter   | Pin: input pin                                         |
|             | Frequency: Set the frequency. Value range: 10HZ ~ 1MHZ |
|             | Duty Cycle: Set the duty cycle. Value range: 0 ~ 100   |
| Return      | None                                                   |

Table 4.61Read the value of a digital signal

```
Issue V1.3.1 (2020-01-15)User GuideCopyright © Yuejiang Technology Co., Ltd.
```

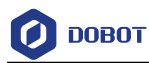

| Instruction | Digital Read Pin 0                 |
|-------------|------------------------------------|
| Description | Read the value of a digital signal |
| Parameter   | Pin: Enter the pin number          |
| Return      | 1: high level, 0: low level        |

# Table 4.62Read the value of a digital signal

| Instruction | Digital Read Pin 0                 |
|-------------|------------------------------------|
| Description | Read the value of a digital signal |
| Parameter   | Pin: Enter the pin number          |
| Return      | True: read successfully            |
|             | false: read failed                 |

#### Table 4.63 Read the value of an analog signal

| Instruction | Analog Read Pin 0                  |
|-------------|------------------------------------|
| Description | Read the value of an analog signal |
| Parameter   | Pin: Enter the pin number          |
| Return      | 1: high level                      |
|             | 0: low level                       |

### Table 4.64Set stepper motor speed

| Instruction | Set Stepper Motor STEPPER1 - Speed 0 pulses/s |
|-------------|-----------------------------------------------|
| Description | Set stepper motor speed                       |
| Parameter   | Motor: Select motor                           |
|             | Speed: Motor speed (puls / s)                 |
| Return      | None                                          |

# Table 4.65 Set the number of stepping motor speed pulses

Issue V1.3.1 (2020-01-15)

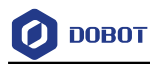

| Instruction | Set Stepper Motor STEPPER1 - Speed 0 pulses/s , Number of Pulses 0 |
|-------------|--------------------------------------------------------------------|
| Description | Set the number of stepping motor speed pulses                      |
| Parameter   | Motor: Select motor                                                |
|             | Speed: Set motor speed (puls/s)                                    |
|             | Pulse number: set the number of motor pulses                       |
| Return      | None                                                               |

# Table 4.66Set the conveyor motor speed

| Instruction | Set Conveyor Motor STEPPER1 - Speed 0 mm/s |
|-------------|--------------------------------------------|
| Description | Set the conveyor motor speed               |
| Parameter   | Motor: Select motor                        |
|             | Speed: Set the motor speed                 |
| Return      | None                                       |

# 4.4 Mobile Platform

# 4.4.1 **Mobile Platform**

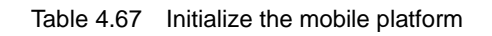

| Instruction | Mobile Platfrom Init           |
|-------------|--------------------------------|
| Description | Initialize the mobile platform |
| Parameter   | None                           |
| Return      | None                           |

# Table 4.68Initialize the mobile platform key

| Instruction  | Set Key Init                          |                               |
|--------------|---------------------------------------|-------------------------------|
| Description  | Initialize the mobile platform key    |                               |
| Parameter    | None                                  |                               |
| Return       | None                                  |                               |
| Issue V1.3.1 | 1 (2020-01-15) User Guide Copyright © | Yuejiang Technology Co., Ltd. |

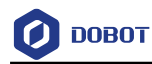

### Table 4.69 Set LED state

| Instruction | Set LED LED1 - State ON -                                                                      |
|-------------|------------------------------------------------------------------------------------------------|
| Description | Set LED state                                                                                  |
| Parameter   | Sselect LED:<br>• LED1<br>• LED2<br>• LED3<br>• LED4<br>Set state:<br>• ON<br>• OFF<br>• BLINK |
| Return      | None                                                                                           |

#### Table 4.70 Set the movement direction and speed of the car

| Instruction | Car Ahead  Speed 1                                                                                   |
|-------------|----------------------------------------------------------------------------------------------------|
| Description | Set the movement direction and speed of the car                                                      |
| Parameter   | Direction:<br>Ahead<br>Back<br>Turn Left<br>Turn Right<br>Speed: set the duty cycle, range (0 ~ 255) |
| Return      | None                                                                                                 |

#### Table 4.71 Set the movement direction, speed and time of the car

|--|

Issue V1.3.1 (2020-01-15)User GuideCopyright © Yuejiang Technology Co., Ltd.

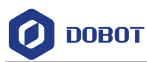

| Description | Set the movement direction, speed and time of the car |
|-------------|-------------------------------------------------------|
| Parameter   | Direction:                                            |
|             | • Ahead                                               |
|             | • Back                                                |
|             | • Turn Left                                           |
|             | Turn Right                                            |
|             | Speed: set the duty cycle, range $(0 \sim 255)$       |
|             | Time: Set time (seconds)                              |
| Return      | 无                                                     |

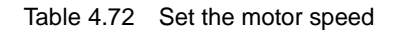

| Instruction | Car Right V Motor Speed 1 RPM                                     |
|-------------|-------------------------------------------------------------------|
| Description | Set the motor speed                                               |
| Parameter   | Select motor:                                                     |
|             | • Right                                                           |
|             | • Left                                                            |
|             | speed: Set the motor speed, the setting range ( $0 \sim 160$ rpm) |
| Return      | None                                                              |

#### Table 4.73 Set the motor parameters

| Instruction | Set Motor KP 1 KI 1                                  |
|-------------|------------------------------------------------------|
| Description | Set the motor parameters                             |
| Parameter   | KP: scale factor. Value range: 0.5 ~ 2.5             |
|             | KI: integration factor. Value range: $0.05 \sim 0.5$ |
| Return      | None                                                 |

# 4.4.2 Sensor

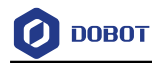

#### Table 4.74 Start sonar

| Instruction | Star Right Front - Sonar |
|-------------|--------------------------|
| Description | Start sonar              |
| Parameter   | Select sonar:            |
|             | Right Front              |
|             | • Front                  |
|             | Left Front               |
| Return      | None                     |

Table 4.75 Detect barrier

| Instruction | Right Front  Barriers Detected                                                   |
|-------------|----------------------------------------------------------------------------------|
| Description | Detect barrier                                                                   |
| Parameter   | Select sonar: <ul> <li>Right Front</li> <li>Front</li> <li>Left Front</li> </ul> |
| Return      | true: Obstacle detected<br>false: No obstacle detected                           |

#### Table 4.76 Get detection distance

| Instruction | Return Right Front - Sonar Data                                                                      |
|-------------|----------------------------------------------------------------------------------------------------|
| Description | Obtain ultrasound data of a certain position, that is, the distance between the car and the obstacle |
| Parameter   | Select sonar:                                                                                        |
|             | Right Front                                                                                          |
|             | • Front                                                                                              |
|             | Left Front                                                                                           |
| Return      | Distance                                                                                             |

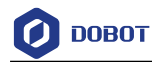

| Table 4.77 | Get the infrared | sensor data |
|------------|------------------|-------------|
|------------|------------------|-------------|

| Instruction | Return IR IR1 - Data                                                                                           |
|-------------|----------------------------------------------------------------------------------------------------|
| Description | Get the infrared sensor data                                                                                   |
| Parameter   | Select IR:         •       IR1         •       IR2         •       IR3         •       IR4         •       IR5 |
|             | • IR6                                                                                                    |
| Return      | IR data                                                                                                    |

#### Table 4.78 Set the color sensor white balance

| Instruction | Set Right  Color Senor white balance      |
|-------------|-------------------------------------------|
| Description | Set the color sensor white balance        |
| Parameter   | Select color sensor:<br>• Right<br>• Left |
| Return      | None                                      |

#### Table 4.79 Set color sensor state

| Instruction | Set Right - Color Senor ON -                                         |
|-------------|----------------------------------------------------------------------|
| Description | Set color sensor state                                               |
| Parameter   | Select color sensor:<br>• Right<br>• Left<br>state:<br>• ON<br>• OFF |

Issue V1.3.1 (2020-01-15)

Copyright © Yuejiang Technology Co., Ltd.

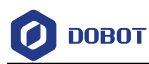

Return

None

Table 4.80 Get RGB value

| Instruction | retrun Right - Color Senor Red - Data                            |
|-------------|------------------------------------------------------------------|
| Description | This block is used to obtain the color value by the color sensor |
| Parameter   | Select color sensor:                                             |
|             | • Right                                                          |
|             | • Left                                                           |
|             | Color:                                                           |
|             | • Red                                                            |
|             | • Green                                                          |
|             | • Blue                                                           |
| Return      | Infrared sensor color value. Value range: 0 ~ 255                |

#### Table 4.81 Detect color

| Instruction | Detected Right - Color Senor Red - Data                               |
|-------------|-----------------------------------------------------------------------|
| Description | This block is used to detect whether the color sensor detects a color |
| Parameter   | Select color sensor:                                                  |
|             | • Right                                                               |
|             | • Left                                                                |
|             | Color:                                                                |
|             | • Red                                                                 |
|             | • Green                                                               |
|             | • Blue                                                                |
| Return      | True: Color detected                                                  |
|             | False: No color detected                                              |

#### Table 4.82 Get the switch state

| Instruction | Return Button 1 - State |
|-------------|-------------------------|
|             |                         |

Issue V1.3.1 (2020-01-15)

Copyright © Yuejiang Technology Co., Ltd.

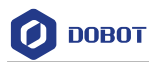

| Description | Get the switch state |
|-------------|----------------------|
| Parameter   | Select button:       |
|             | • 1                  |
|             | • 2                  |
| Return      | 1: press             |
|             | 0: release           |

#### Table 4.83Get the motor angle

| Instruction | Get Right - Motor Angle            |
|-------------|------------------------------------|
| Description | Get the motor angle                |
| Parameter   | Select motor:<br>• Right<br>• Left |
| Return      | Angle                              |

| Table 4.84 | Set the ultrasonic sensor detection threshold |
|------------|-----------------------------------------------|
|------------|-----------------------------------------------|

| Instruction | Set Sonar Threshold 1                                               |
|-------------|---------------------------------------------------------------------|
| Description | Set the ultrasonic sensor detection threshold                       |
| Parameter   | Set threshold: set the detection threshold, value range: 0 ~ 51.2cm |
| Return      | None                                                                |

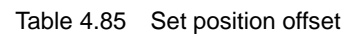

| Instruct<br>ion | Set Deviation IR1× 0 +IR2× 0 +IR3× 0 +IR4× 0 +IR5× 0 +IR6× 0 |
|-----------------|--------------------------------------------------------------|
| Descri<br>ption | Set the position offset corresponding to the sensor          |
| Param<br>eter   | IR:<br>• IR1<br>• IR2                                        |

Issue V1.3.1 (2020-01-15)User GuideCopyright © Yuejiang Technology Co., Ltd.

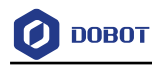

|        | •                                                                                                    | IR3                                                                                                  |
|--------|----------------------------------------------------------------------------------------------------|----------------------------------------------------------------------------------------------------|
|        | •                                                                                                    | IR4                                                                                                  |
|        | •                                                                                                    | IR5                                                                                                  |
|        | •                                                                                                    | IR6                                                                                                  |
|        | Set offset                                                                                                    | : Set the offset of each infrared pair. When setting the offset, you need to set the 6 infrared pair |
|        | offsets to symmetric data centered on 0, for example: -3, -2, -1, 1, 2, 3 This will not cause the car to deviate |                                                                                                    |
|        | from the b                                                                                                    | black line during the line inspection process.                                                       |
| Return | None                                                                                                    |                                                                                                    |

#### Table 4.86 Get the infrared sensor offset

| Instruction | Get Deciation                  |
|-------------|--------------------------------|
| Description | Get the infrared sensor offset |
| Parameter   | None                           |
| Return      | Return deviation               |

### Table 4.87 Get the infrared sensor offset after PID processing

| Instruction | Get PID-Processed Deviation                         |
|-------------|-----------------------------------------------------|
| Description | Get the infrared sensor offset after PID processing |
| Parameter   | None                                                |
| Return      | Return deviation                                    |

# 4.5 Arduino

# 4.5.1 Serial Port

#### Table 4.88 Set pin mode

| Instruction | Set Pin 13 Mode OUTPUT - |
|-------------|--------------------------|
| Description | Set pin mode             |
| Parameter   | Pin: input pin index     |
|             | Select mode:             |
|             | • OUTPUT                 |
|             | • INPUT                  |

Issue V1.3.1 (2020-01-15)

e Copyright © Yuejiang Technology Co., Ltd.

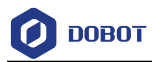

|        | • INPUI_PULLUP |
|--------|----------------|
| Return | None           |

#### Table 4.89 Set baud rate for serial data transmission

| Instruction | Set Baud Rate 115200                               |
|-------------|----------------------------------------------------|
| Description | Set baud rate for serial data transmission         |
| Parameter   | Baud rate: Set the baud rate for data transmission |
| Return      | None                                               |

#### Table 4.90 Set Xbee data transmission baud rate

| Instruction | Set Xbee2 Serial 115200                            |
|-------------|----------------------------------------------------|
| Description | Set Xbee data transmission baud rate               |
| Parameter   | Baud rate: Set the baud rate for data transmission |
| Return      | None                                               |

#### Table 4.91 Serial print

| Instruction | Serial Printin "hello world" |
|-------------|------------------------------|
| Description | Serial print                 |
| Parameter   | Set data                     |
| Return      | None                         |

#### Table 4.92 Serial line feed

| Instruction                  | Serial Print "hello world" |            |                                           |
|------------------------------|----------------------------|------------|-------------------------------------------|
| Description                  | Serial line feed           |            |                                           |
| Parameter                    | Set data                   |            |                                           |
| Issue V1.3.1 (2020-01-15) Us |                            | User Guide | Copyright © Yuejiang Technology Co., Ltd. |

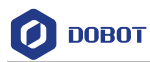

Return None

Table 4.93 Get serial value length

|             | Get Serial value |
|-------------|------------------|
| Description | Get serial value |
| Parameter   | None             |
| Return      | Serial data byte |

#### Table 4.94 Get serial string

| Instruction | Get Serial string |
|-------------|-------------------|
| Description | Get serial string |
| Parameter   | None              |
| Return      | String            |

# 4.5.2 **IO Operation**

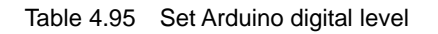

| Instruction | Arduino Digital Write 13 Pin Level HIGH - |
|-------------|-------------------------------------------|
| Description | Set Arduino digital level                 |
| Parameter   | • pin                                     |
|             | • level: high or low                      |
| Return      | None                                      |

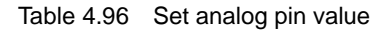

| Instructio<br>n | Analog Write Pin 5 Value 5                                                                             |
|-----------------|----------------------------------------------------------------------------------------------------|
| Descripti       | Write analog value to the specified analog pin, used to control the brightness of the LED indicator or |
| on              | control the speed of the motor                                                                         |

Issue V1.3.1 (2020-01-15)

User Guide Copyright © Yuejiang Technology Co., Ltd.

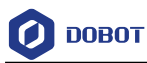

| Paramet | • pin: pin number          |
|---------|----------------------------|
| er      | • value: value range 0~255 |
| Return  | None                       |

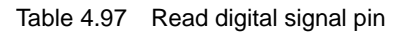

| Instruction | Digital Read Pin 5            |
|-------------|-------------------------------|
| Description | Read digital signal pin value |
| Parameter   | Pin: Pin number               |
| Return      | True: read successfully       |
|             | False: read failed            |

 Table 4.98
 Read digital signal pin value

| Instruction | Digital Read Pin 5            |
|-------------|-------------------------------|
| Description | Read digital signal pin value |
| Parameter   | Pin: Pin number               |
| Return      | Pin value                     |

Table 4.99Read analog signal pins

| Instruction | Analog Read Pin A 5     |
|-------------|-------------------------|
| Description | Read analog signal pins |
| Parameter   | Pin: Pin number         |
| Return      | Pin value               |

Table 4.100 Set the output frequency and output duration of the ultrasonic pin

| Instruction | Play Tone on Pin 5 Output Frequency 5 Output Time 5                |
|-------------|--------------------------------------------------------------------|
| Description | Set the output frequency and output duration of the ultrasonic pin |
| Parameter   | • Pin number                                                       |
|             | • Output frequency, value range: 31~65535HZ                        |

| Issue V1.3.1 | (2020-01-15) |
|--------------|--------------|
|--------------|--------------|

Copyright © Yuejiang Technology Co., Ltd.

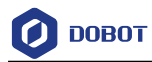

|        | • Output duration, value range: 0~4294967295 us |
|--------|-------------------------------------------------|
| Return | None                                            |

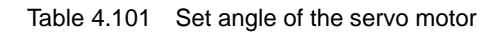

| Instruction | Set Servo Pin 5 Angle 5                                         |
|-------------|-----------------------------------------------------------------|
| Description | Set angle of the servo motor                                    |
| Parameter   | • Pin: Pin number                                               |
|             | • Angle: Motor angle, value range: $0^{\circ} \sim 180^{\circ}$ |
| Return      | None                                                            |

# 4.5.3 Vision Recognition

You need to initialize it before using the vision kit. If you have previously saved the initialization data, you can click **Import Initialization Data** to import to initialize it. Otherwise, click

Init Visual Sort

to complete the initialization according to the wizard. The initialization steps are

as follows

1. Follow the prompts to complete the initialization preparations.

| 🔆 Init Visual Sorting                   | • • • • • • • •                                                                                   | Close 🗙                |
|-----------------------------------------|---------------------------------------------------------------------------------------------------|------------------------|
|                                         | Visual Sorting Initialization                                                                     |                        |
| The Initialization<br>Calibration.Befor | includes Coordinate Calibration and Color<br>e the Initialization please make sure.               | (                      |
| 1. The Arduin<br>2. Magician h          | o Skill Kit has already been installed on Magici<br>as already been connected to local computer;[ | an properly;<br>COM5 ▼ |
| 3. PixyMon h                            | as already been installed on local computer 🧃                                                     | Download               |

Figure 4.19 Vision sorting initialization

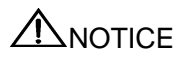

Need to download and install PixyMo n according to different PC systems

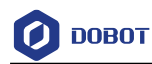

| Ø Downloads – Pixy2 – PixyCam                                                                                                    | -         | □ ×      |
|----------------------------------------------------------------------------------------------------|-----------|----------|
| PIXY                                                                                                    |           | ≡        |
| Pixy2 Downloads                                                                                                    |           |          |
| This page contains links to the most recent software/firmware releases for Pixy2. These dow<br>work with the original Pixy!                                                                                                    | wnloads v | vill not |
| PixyMon v2                                                                                                    |           |          |
| PixyMon v2 is the configuration utility for Pixy2 that runs on Windows, MacOS and Linux.                                                                                                    |           |          |
| <ul> <li>Pixymon v2 Windows version 3.0.24 (exe)         <ul> <li>installation docs for Windows Vista, 7, 8, 10</li> <li>installation docs for XP</li> </ul> </li> <li>PixyMon v2 Max version 3.0.24 (dmg, High Sierra)</li> </ul> |           |          |
| <ul> <li>installation docs</li> <li>Linux Pixymon v2 is available through github         <ul> <li>installation docs</li> </ul> </li> </ul>                                                                                         |           |          |

Figure 4.20 Download PixyMon

2. Move the robot arm to the suction cup close to the plane and click the "Record" button to record the plane height.

| 🔆 Init Visual Sorting                                                   | • • • • • • •                                                                                 | Close 🗙                        |
|-------------------------------------------------------------------------|-----------------------------------------------------------------------------------------------|--------------------------------|
|                                                                         | Visual Sorting Initialization                                                                 |                                |
| Step 1: Record 1                                                        | The Base Level                                                                                |                                |
| Please level the bas<br>till the suction cup is<br>button to record the | e where the blocks will be placed, move tightly in contact with the base and click base level | the robort arm<br>the "Record" |
|                                                                         | Robot Arm Position                                                                            |                                |
|                                                                         | Record                                                                                        |                                |

Figure 4.21 Record base level

3. According to the actual situation, write in the height of the different colored squares, and then click "Record".

| 🔆 Init Visual Sorting                                            |                                                                                                   | Close 🗙                                 |
|------------------------------------------------------------------|---------------------------------------------------------------------------------------------------|-----------------------------------------|
|                                                                  | Visual Sorting Initialization                                                                     | 1                                       |
| Step 2: Set Diffe                                                | erent Color Blocks' Height                                                                        |                                         |
| Please Input differe<br>recognition.Blocks<br>during each Visual | nt color blocks' height.The program<br>vith the same color should be with t<br>Sorting operation. | supports four colors'<br>he same height |
| Red                                                              | mm Yellow                                                                                         | mm                                      |
| Blue                                                             | mm Green                                                                                          | mm                                      |
|                                                                  | Record                                                                                            |                                         |

Figure 4.22 Record block height

4. Move the camera to the wooden block recognition position, click "Record" to obtain

```
Issue V1.3.1 (2020-01-15)User GuideCopyright © Yuejiang Technology Co., Ltd.
```

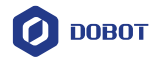

the position of the robot arm or manually enter the position of the robot arm and click "Record".

| 🔆 Init Visual Sorting                                                                                        | g • •                                                                                                    | • • • • • •                                                                                                    | Close 🗙                                                                      |
|----------------------------------------------------------------------------------------------------|----------------------------------------------------------------------------------------------------|----------------------------------------------------------------------------------------------------|------------------------------------------------------------------------------|
|                                                                                                    | Visual Sorting                                                                                                    | Initialization                                                                                                    |                                                                              |
| Step 3: Rec                                                                                                  | ord Visual Rocogniti                                                                                                    | on Location                                                                                                    |                                                                              |
| The current Vis<br>one specific lo<br>the two method<br>offset between<br>location.After r<br>Please don't r | sual Sorting Program can<br>cation every time after the<br>ds below to record the vi-<br>the Tool Center Point of<br>recording the location.<br>move the robotic arm b | n only perform visual record<br>e initialization. Please ch<br>sual recognition location.<br>the Magician and the ca<br>efore the initialization i | ognition at<br>noose one of<br>. There is an<br>imera<br><b>s finished!!</b> |
|                                                                                                    | Method1                                                                                                    | Method2                                                                                                    |                                                                              |
| Record Magic                                                                                                 | cian's Current Location                                                                                                    | X Y Z                                                                                                    |                                                                              |
| X                                                                                                    | Y Z                                                                                                    | Input Magician's Lo                                                                                                    |                                                                              |
|                                                                                                    |                                                                                                    | input Magician 5 EC                                                                                                    | ocation                                                                      |

Figure 4.23 Record recognition position

5. Record the PixyMon calibration point reading. Follow the prompts to place the three calibration blocks into the camera's field of view. Click "Action" in the PixyMon window and repeatedly use the Signature1 box to select three wooden blocks, and write in the coordinates and height and width of the wooden blocks according to the box selection results, and click "Record".

|                                                                                                    | (/)Arduine                                                                                                    |
|----------------------------------------------------------------------------------------------------|----------------------------------------------------------------------------------------------------|
| Cottor Control Cottor Cottor C                                                                                                    | Balland Series Cone F                                                                                                    |
| Norman Andre Van Hep<br>P 20<br>P 20<br>P | Fund and provide the set of the set of th |
| ring response 0.0x03                                                                                                    |                                                                                                    |

Figure 4.24 Record calibration position

# 

Before using Signature1 to select wooden blocks, you need to open the Console. Click on "View-> Console"

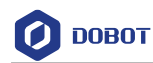

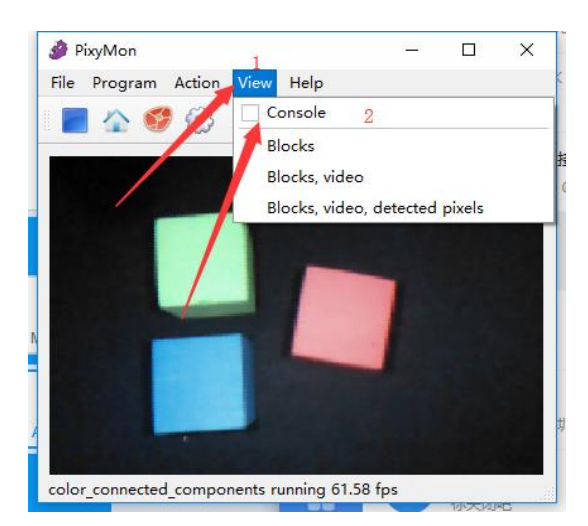

Figure 4.25 open console

6. Record the robot coordinates of the calibration block. Hold the robot arm close to the center of the three wooden blocks and click "Record" to record separately.

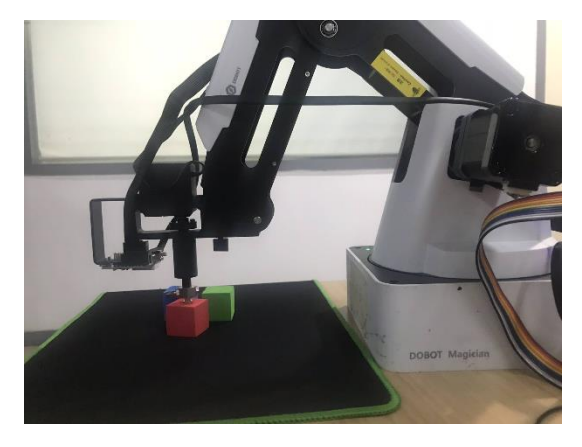

Figure 4.26 Hold the robot arm close to the center of the three wooden blocks

| 🔆 Init Visual Sorting                                                           | 1                                                                   |                                                                          | •••                                                                  | Close                                                                   | • <b>x</b> |
|---------------------------------------------------------------------------------|---------------------------------------------------------------------|--------------------------------------------------------------------------|----------------------------------------------------------------------|-------------------------------------------------------------------------|------------|
|                                                                                 | Visua                                                               | I Sorting Ini                                                            | tialization                                                          |                                                                         |            |
| Step 5: Rec                                                                     | ord Marked                                                          | Blocks's Ro                                                              | botic Arm C                                                          | oordinates                                                              |            |
| Move the robot<br>marked blocks<br>XYZ coordinate<br>sequence of the<br>step 4. | tic arm till the<br>separately.C<br>es of the three<br>e points you | suction cup is<br>lick the 'Record<br>e marked block<br>record is the sa | tigntiyin conta<br>l' buttons belo<br>s.Please mak<br>ame as the blo | ct with each of the<br>w to record the<br>e sure the<br>cks'sequence in | (          |
| Block1                                                                          | Х                                                                   | Y                                                                        | Z                                                                    | Record                                                                  |            |
| Block2                                                                          | X                                                                   | Y                                                                        | Z                                                                    | Record                                                                  |            |
| Block3                                                                          | X                                                                   | Y                                                                        | Z                                                                    | Record                                                                  |            |
|                                                                                 |                                                                     |                                                                          |                                                                      |                                                                         |            |

Figure 4.27 Record position

```
Issue V1.3.1 (2020-01-15)
```

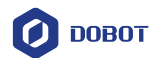

7. Color calibration. Put the wooden block that needs to identify the color in the field of vision, click "Action" according to the prompt and use Signature1, 2, 3, 4 to select the wooden block of the corresponding color, and match the color with the mark in the option box.

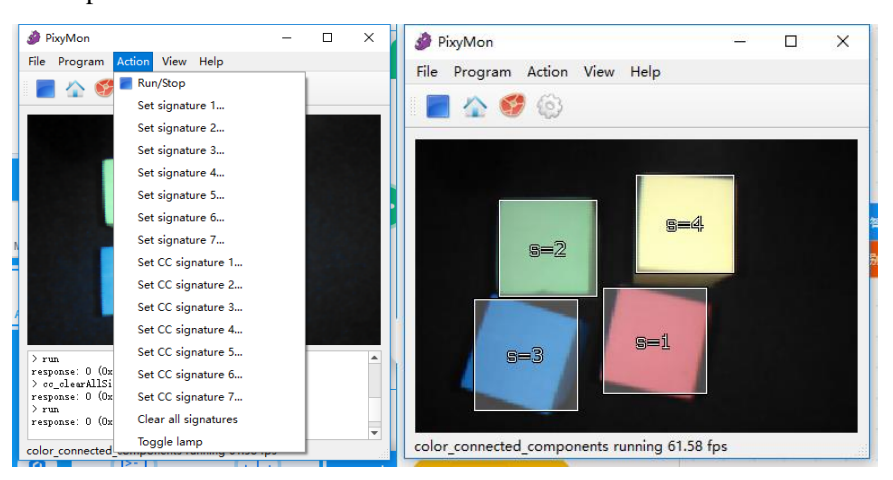

Figure 4.28 Select block

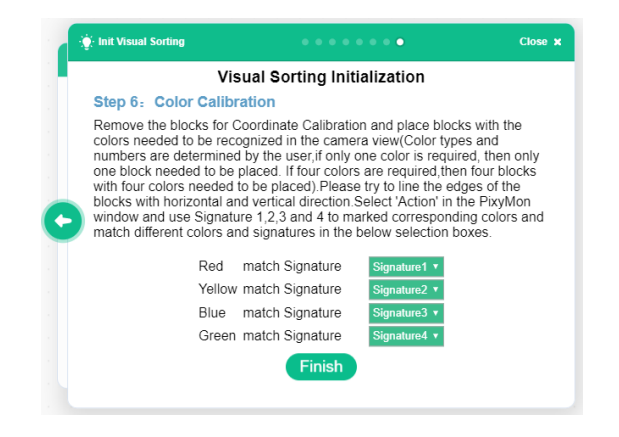

Figure 4.29 Color matching

# 4.5.4 **Speech Recognition**

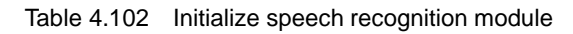

| Instruction | Speech Recognition Init              |
|-------------|--------------------------------------|
| Description | Initialize speech recognition module |
| Parameter   | None                                 |
| Return      | None                                 |

Issue V1.3.1 (2020-01-15)

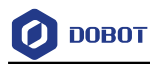

#### Table 4.103 Add speech

| Instruction | Add Speech Recognition " hello " to Phrase 1 •                                      |
|-------------|-------------------------------------------------------------------------------------|
| Description | Add speech to speech recognition module                                             |
| Parameter   | Voice content: Edit voice content                                                   |
|             | Speech recognition phrase: Select the speech recognition phrase serial number to be |
|             | added                                                                               |
| Return      | None                                                                                |

| Instruction | Detect Phrases 1 -                      |
|-------------|-----------------------------------------|
| Description | Detect voice module                     |
| Parameter   | Select speech recognition column number |
| Return      | True: Voice detected                    |
|             | False: No speech detected               |

# 4.5.5 JoyStick

|--|

| Instruction | Check Red - Button State                     |
|-------------|----------------------------------------------|
| Description | Get button status                            |
| Parameter   | Select button:<br>• Red<br>• Green<br>• Blue |
| Return      | State:<br>• true: Up<br>• false: Down        |

Table 4.106 Set LED state

Issue V1.3.1 (2020-01-15)

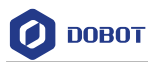

| Instruction | Tum Red - LED ON - |
|-------------|--------------------|
| Description | Set LED state      |
| Parameter   | Select LED:        |
|             | • Red              |
|             | • Green            |
|             | • Blue             |
|             | State:             |
|             | • ON               |
|             | • OFF              |
| Return      | None               |

Table 4.107 Get LED state

| Instruction | Check Red - LED State |
|-------------|-----------------------|
| Description | Get LED state         |
| Parameter   | Select LED            |
|             | • Red                 |
|             | • Green               |
|             | • Blue                |
| Return      | LED state             |
|             | • True: ON            |
|             | • False: OFF          |

Table 4.108 Read Joystick value

| Instruction | Read Joystick x - Value |
|-------------|-------------------------|
| Description | Read Joystick value     |
| Parameter   | Joystick coordinate     |
|             | • x                     |
|             | • y                     |
| Return      | Joystick value          |

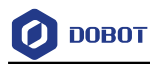

#### Table 4.109 Check Joystick state

| Instruction | Check Joystick Press State                  |
|-------------|---------------------------------------------|
| Description | Check Joystick state                        |
| Parameter   | None                                        |
| Return      | Press state:<br>• true: Up<br>• false: Down |

# 4.6 AlStarter

# 4.6.1 AlStarter

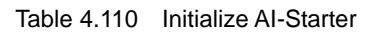

| Instruction | Smartbot Init         |
|-------------|-----------------------|
| Description | Initialize AI-Starter |
| Parameter   | None                  |
| Return      | None                  |

#### Table 4.111Initialize switch

| Instruction | Set Key Init      |
|-------------|-------------------|
| Description | Initialize switch |
| Parameter   | None              |
| Return      | None              |

Table 4.112 Set LED status

| Instruction | Set LED LED1 - State ON - |
|-------------|---------------------------|
| Description | Set LED state             |
| Parameter   | Select LED:               |
|             | • LED1                    |

Issue V1.3.1 (2020-01-15)User GuideCopyright © Yuejiang Technology Co., Ltd.

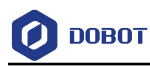

|        | • LED2     |
|--------|------------|
|        | Set state: |
|        | • ON       |
|        | • OFF      |
|        | • BLINK    |
| Return | 无          |

#### Table 4.113 Set PID

| Instruction | Set Motor PID KP 1 KI 1                                |
|-------------|--------------------------------------------------------|
| Description | This program block is used to set the motor parameters |
| Parameter   | KP: scale factor. Value range: 0.5 ~ 2.5               |
|             | KI: integration factor. Value range: $0.05 \sim 0.5$   |
| Return      | None                                                   |

# 4.6.2 Motion

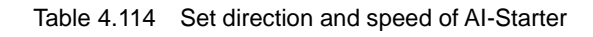

| Instruction | Car Front - Speed 1                                                                                 |
|-------------|----------------------------------------------------------------------------------------------------|
| Description | Set direction and speed of AI-Starter                                                               |
| Parameter   | Direction:<br>Ahead<br>Back<br>Turn left<br>Turn right<br>Speed: Set Duty ratio. Value range: 0-255 |
| Return      | None                                                                                                |

#### Table 4.115 Set the movement direction, speed and time of AI-Starter

| Car Front - Speed 1 Motion Time 1 Second |
|------------------------------------------|
|                                          |
|                                          |

Issue V1.3.1 (2020-01-15)User GuideCopyright © Yuejiang Technology Co., Ltd.

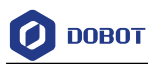

| Description | Set the movement direction, speed and time of AI-Starter |
|-------------|----------------------------------------------------------|
| Parameter   | Direction:                                               |
|             | • Ahead                                                  |
|             | • Back                                                   |
|             | • Turn left                                              |
|             | • Turn right                                             |
|             | Speed: Set Duty ratio. Value range: 0-255                |
| Return      | None                                                     |

Table 4.116 Set motor speed

| Instruction | Car Right - Motor Speed 1 RPM                            |
|-------------|----------------------------------------------------------|
| Description | Set motor speed                                          |
| Parameter   | Select the motor                                         |
|             | • LEFT                                                   |
|             | • RIGHT                                                  |
|             | Speed: Set the motor speed. Value range: $0r/m - 100r/m$ |
| Return      | None                                                     |

Table 4.117 Attach sever

| Instruction | Attach Servo SERVO1 -                      |
|-------------|--------------------------------------------|
| Description | Make servo attach to make AIStarter unload |
| Parameter   | Select servo                               |
| Return      | None                                       |

#### Table 4.118 Detach servo

| Instruction | Detach Servo SERVO1 -                       |
|-------------|---------------------------------------------|
| Description | Make servo detach to make AIStarter restore |

Issue V1.3.1 (2020-01-15)

User Guide

Copyright © Yuejiang Technology Co., Ltd.

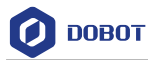

| Parameter | Select servo |
|-----------|--------------|
| Return    | None         |

#### Table 4.119 Set servo angle

| Instruction | Set Servo SERVO1 - Angle 1 |
|-------------|----------------------------|
| Description | Set servo angle            |
| Parameter   | Servo: select motor        |
|             | Angle: set angle           |
| Return      | None                       |

# 4.6.3 Sensor

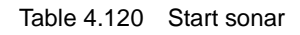

| Instruction | Star RightFront - Sonar                                                            |
|-------------|------------------------------------------------------------------------------------|
| Description | Start sonar                                                                        |
| Parameter   | Sonar position: <ul> <li>Right Front</li> <li>Front</li> <li>Left Front</li> </ul> |
| Return      | None                                                                               |

#### Table 4.121 Detect barrier

| Instruction | RightFront  Barriers Detected                                                                                              |
|-------------|----------------------------------------------------------------------------------------------------|
| Description | Detect whether a barrier is exist in front of AI-Starter, before calling this module, please start the corresponding sonar |
| Parameter   | Obstacle position:         • Right Front         • Front         Left Front                                                |
| Return      | true: There is a barrier<br>false: There is no barrier                                                                     |

Issue V1.3.1 (2020-01-15)

Copyright © Yuejiang Technology Co., Ltd.

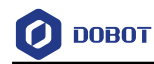

#### Table 4.122 Get sonar data

| Instruction | Return RightFront - Sonar Data                                                             |
|-------------|--------------------------------------------------------------------------------------------|
| Description | Get the detection distance of sonar, which is the distance between AI-Starter and barrier. |
| Parameter   | Sonar position:<br>• Right Front<br>• Front<br>Left Front                                  |
| Return      | Detection distance                                                                         |

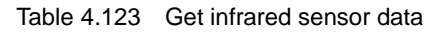

| Instruction | Retum IR IR1 - Data      |
|-------------|--------------------------|
| Description | Get infrared sensor data |
| Parameter   | IR:                      |
|             | • IR1                    |
|             | • IR2                    |
|             | • IR3                    |
|             | • IR4                    |
|             | • IR5                    |
|             | • IR6                    |
| Return      | false: Black line        |
|             | true: White line         |

#### Table 4.124 Get geomagnetic angle

| Instruction | Return geomagnetic Angle |
|-------------|--------------------------|
| Description | Get geomagnetic angle    |
| Parameter   | None                     |
| Return      | Geomagnetic angle        |

# Table 4.125 Set calibration

| Issue V1.3.1 (2020-01-15) | User Guide | Copyright © Yuejiang Technology Co., Ltd. |
|---------------------------|------------|-------------------------------------------|
|                           |            |                                           |

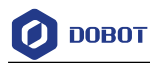

| Instruction | Set Calibration                                                                                                    |
|-------------|----------------------------------------------------------------------------------------------------|
| Description | Calibration method: Press down the left-most key after starting up, make AI-Starter rotate $360^{\circ}$ around space axes X, Y, Z respectively, press down the left-most key once again to finish calibration |
| Parameter   | None                                                                                                    |
| Return      | None                                                                                                    |

#### Table 4.126 Set color sensor white balance

| Instruction | Set Right  Color Senor White Balance |
|-------------|--------------------------------------|
| Description | Set color sensor white balance       |
| Parameter   | Color sensor:<br>• Right<br>• Left   |
| Return      | None                                 |

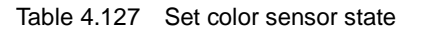

| Instruction | Set Right  Color Senor ON |  |
|-------------|---------------------------|--|
| Description | Set color sensor state    |  |
| Parameter   | Color sensor:             |  |
|             | • Right                   |  |
|             | • Left                    |  |
|             | state:                    |  |
|             | • ON                      |  |
|             | • OFF                     |  |
| Return      | None                      |  |

Table 4.128 Detect RGB

Issue V1.3.1 (2020-01-15)

e Copyright © Yuejiang Technology Co., Ltd.

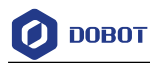

| Instruction | Detected Right - Color Senor Red - Data |  |
|-------------|-----------------------------------------|--|
| Description | Get color sensor value                  |  |
| Parameter   | Color sensor:                           |  |
|             | • Right                                 |  |
|             | • Left                                  |  |
|             | Color:                                  |  |
|             | • Red                                   |  |
|             | • Green                                 |  |
|             | • Blue                                  |  |
| Return      | True: Detect successfully               |  |
|             | False: Detect failed                    |  |

#### Table 4.129 Get RGB

| Instruction | retrun Right - Color Senor Red - Data                            |  |
|-------------|------------------------------------------------------------------|--|
| Description | Get color sensor value                                           |  |
| Parameter   | Color sensor:<br>• Right<br>• Left<br>Color:<br>• Red<br>• Green |  |
|             | • Blue                                                           |  |
| Return      | Color sensor value. Value range: 0~255                           |  |

### Table 4.130 Get Switch state

| Instruction | Return Button Switch1 - Data                                        |
|-------------|---------------------------------------------------------------------|
| Description | Get switch state                                                    |
| Parameter   | Switch:                                                             |
|             | • Switch 1                                                          |
|             | • Switch 2                                                          |
|             | • Switch 3                                                          |
| Issue V1.3. | 1 (2020-01-15) User Guide Copyright © Yuejiang Technology Co., Ltd. |

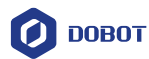

| Return | true: Press    |
|--------|----------------|
|        | false: Release |

#### Table 4.131 get photosensitive value

| Instruction | Get Photoresistance Value                   |
|-------------|---------------------------------------------|
| Description | get photosensitive value                    |
| Parameter   | None                                        |
| Return      | Photosensitive value. Value range: 0 – 4096 |

### Table 4.132 Set sonar threshold

| Instruction | Set Sonar Threshold Distance 1       |
|-------------|--------------------------------------|
| Description | Set sonar threshold                  |
| Parameter   | Set threshold. Value range: 0~51.2cm |
| Return      | None                                 |

#### Table 4.133 Set the position offset

| Instruct<br>ion | Set Deviation IR1× 0 +IR2× 0 +IR3× 0 +IR4× 0 +IR5× 0 +IR6× 0                                              |  |
|-----------------|----------------------------------------------------------------------------------------------------|--|
| Descri<br>ption | Set the position offset corresponding to the sensor                                                       |  |
| Param           | IR:                                                                                                    |  |
| eter            | • IR1                                                                                                    |  |
|                 | • IR2                                                                                                    |  |
|                 | • IR3:                                                                                                    |  |
|                 | • IR4:                                                                                                    |  |
|                 | • IR5:                                                                                                    |  |
|                 | • IR6:                                                                                                    |  |
|                 | Set offset: Set the offset of each infrared pair. When setting the offset, you need to set the 6 infrared |  |
|                 | pair offsets to symmetric data centered on 0, for example: -3, -2, -1, 1, 2, 3 This will not cause the    |  |
|                 | car to deviate from the black line during the line inspection process.                                    |  |

Issue V1.3.1 (2020-01-15)

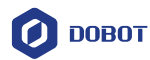

Return None

#### Table 4.134 Get the infrared sensor offset

| Instruction | Get Deciation                  |
|-------------|--------------------------------|
| Description | Get the infrared sensor offset |
| Parameter   | None                           |
| Return      | Return deviation               |

#### Table 4.135 Get the infrared sensor offset after PID processing

| Instruction | Get PID-Processed Deviation                         |
|-------------|-----------------------------------------------------|
| Description | Get the infrared sensor offset after PID processing |
| Parameter   | None                                                |
| Return      | Return deviation                                    |

#### Table 4.136 Get motor pose

| Instruction | Get Motor Pose Port Right -                           |  |
|-------------|-------------------------------------------------------|--|
| Description | Get motor pose                                        |  |
| Parameter   | Select motor:                                         |  |
|             | • Right                                               |  |
|             | • Left                                                |  |
| Return      | Motor pose (Number of pulses obtained by the encoder) |  |

# 4.6.4 Xbee

| Table 4.137 | Get Xbee value |
|-------------|----------------|
| 10010 11101 | 000,70000,0000 |

| Instruction | Xbee read data                           |               |
|-------------|------------------------------------------|---------------|
| Description | 该Instruction用于读取Xbee数值                   |               |
| Parameter   | 无                                        |               |
| Issue V1.3. | User Guide Copyright © Yuejiang Technolo | ogy Co., Ltd. |

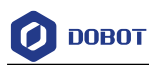

Return Xbee数值

#### Table 4.138 Send Xbee value

| Instruction | Xbee Send "hello world"         |
|-------------|---------------------------------|
| Description | Send Xbee values                |
| Parameter   | Value: Set the value to be sent |
| Return      | None                            |

#### Table 4.139 Compare two Xbee value

| Instruction | Xbee "a" compare Xbee "b"           |
|-------------|-------------------------------------|
| Description | Compare two Xbee values             |
| Parameter   | Value: Set the value to be compared |
| Return      | Ture: same                          |
|             | False: different                    |

#### Table 4.140 Clear Xbee cache

| Instruction | Xbee Clear           |
|-------------|----------------------|
| Description | Clear the Xbee cache |
| Parameter   | None                 |
| Return      | None                 |

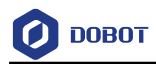

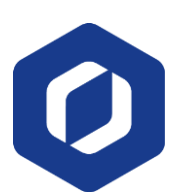

DOBOT Shenzhen Yuejiang Technology Co., Ltd www.dobot.cc

Issue V1.3.1 (2020-01-15)

User Guide (

Copyright © Yuejiang Technology Co., Ltd.